# ASDM에서 관리하는 ASA에 인증서 설치 및 갱신

## 목차

<u>소개</u> 사전 요구 사항 요구 사항 사용되는 구성 요소 배경 정보 ASDM을 사용하여 새 ID 인증서 요청 및 설치 CSR(Certificate Signing Request)을 사용하여 새 ID 인증서 요청 및 설치 ASDM으로 CSR 생성 특정 이름으로 신뢰 지점 만들기 (<u>선택 사</u>항) 새 키 쌍 생성 키 쌍 이름 선택 인증서 주체 및 FQDN(정규화된 도메인 이름)을 구성합니다 CSR 생성 및 저장 ASDM을 사용하여 PEM 형식의 ID 인증서 설치 <u>CSR에 서명한 CA 인증서 설치</u> ID 인증서 설치 <u>새 인증서를 ASDM을 통해 인터페이스에 바인딩</u> ASDM을 사용하여 PKCS12 형식으로 받은 ID 인증서 설치 PKCS12 파일에서 ID 및 CA 인증서 설치 새 인증서를 ASDM을 통해 인터페이스에 바인딩 인증서 갱신 ASDM을 사용하여 CSR(Certificate Signing Request)로 등록된 인증서 갱신 ASDM을 사용하여 CSR 생성 특정 이름으로 새 신뢰 지점을 만듭니다. (선택사항)새키쌍생성 키 쌍 이름 선택 인증서 주체 및 FQDN(정규화된 도메인 이름)을 구성합니다 CSR 생성 및 저장 ASDM을 사용하여 PEM 형식의 ID 인증서 설치 CSR에 서명한 CA 인증서 설치 ID 인증서 설치 새 인증서를 ASDM을 통해 인터페이스에 바인딩 ASDM을 사용하여 PKCS12 파일에 등록된 인증서 갱신 PKCS12 파일에서 갱신된 ID 인증서 및 CA 인증서 설치 새 인증서를 ASDM을 통해 인터페이스에 바인딩 다음을 확인합니다. ASDM을 통해 설치된 인증서 보기 문제 해결 자주 묻는 질문(FAQ)

소개

이 문서에서는 ASDM으로 관리되는 Cisco ASA Software에서 특정 유형의 인증서를 요청, 설치, 신 뢰 및 갱신하는 방법에 대해 설명합니다.

## 사전 요구 사항

## 요구 사항

- 시작하기 전에 ASA(Adaptive Security Appliance)에 올바른 클록 시간, 날짜 및 표준 시간대가 있는지 확인합니다. 인증서 인증에서는 NTP(Network Time Protocol) 서버를 사용하여 ASA의 시간을 동기화하는 것이 좋습니다. 관련 정보를 참조하십시오.
- CSR(Certificate Signing Request)을 사용하는 인증서를 요청하려면 신뢰할 수 있는 내부 또 는 서드파티 CA(Certificate Authority)에 대한 액세스 권한이 있어야 합니다. 서드파티 CA 벤 더의 예로는 Entrust, Geotrust, GoDaddy, Thawte, VeriSign 등이 있습니다.

사용되는 구성 요소

이 문서의 정보는 다음 소프트웨어 및 하드웨어 버전을 기반으로 합니다.

- ASAv 9.18.1
- PKCS12 생성에는 OpenSSL이 사용됩니다.

이 문서의 정보는 특정 랩 환경의 디바이스를 토대로 작성되었습니다. 이 문서에 사용된 모든 디바 이스는 초기화된(기본) 컨피그레이션으로 시작되었습니다. 현재 네트워크가 작동 중인 경우 모든 명령의 잠재적인 영향을 미리 숙지하시기 바랍니다.

## 배경 정보

이 문서의 주소 인증서 유형은 다음과 같습니다.

- 자체 서명 인증서
- 서드파티 인증 기관 또는 내부 CA에서 서명한 인증서

EAP 인증 프로토콜용 SSL(Secure Socket Layer), TLS(Transport Layer Security) 및 IKEv2 rfc7296에서는 SSL/TLS/IKEv2 서버가 클라이언트에 서버 인증을 수행할 서버 인증서를 제공하도 록 요구합니다. 이를 위해 신뢰할 수 있는 서드파티 CA를 사용하여 ASA에 SSL 인증서를 발급하는 것이 좋습니다.

Cisco에서는 사용자가 실수로 비인가 서버의 인증서를 신뢰하도록 브라우저를 구성할 수 있기 때문 에 자체 서명 인증서의 사용을 권장하지 않습니다. 사용자가 보안 게이트웨이에 연결할 때 보안 경 고에 대응해야 하는 불편도 있다.

## ASDM을 사용하여 새 ID 인증서 요청 및 설치

인증서는 CA(Certificate Authority)에서 요청하고 ASA에 설치하는 두 가지 방법으로 사용할 수 있습니다.

- CSR(Certificate Signing Request)을 사용합니다. 키 쌍을 생성하고, CSR을 사용하여 CA에서 ID 인증서를 요청하며, CA에서 얻은 서명된 ID 인증서를 설치합니다.
- CA에서 가져왔거나 다른 디바이스에서 내보낸 PKCS12 파일을 사용합니다. PKCS12 파일에 는 키 쌍, ID 인증서, CA 인증서가 들어 있습니다.

# CSR(Certificate Signing Request)을 사용하여 새 ID 인증서 요청 및 설치

CSR은 ID 인증서가 필요한 디바이스에 생성되며, 디바이스에 생성된 키 쌍을 사용합니다.

CSR에는 다음이 포함됩니다.

- 인증서 요청 정보 요청된 주체 및 기타 특성, 키 쌍의 공개 키,
- 서명 알고리즘 정보,
- 키 쌍의 개인 키로 서명된 인증서 요청 정보의 디지털 서명.

CSR은 CA(Certificate Authority)에 전달되므로 PKCS#10 형식으로 서명합니다.

서명된 인증서는 CA에서 PEM 형식으로 반환됩니다.

참고: CA는 CSR에 서명하고 서명된 ID 인증서를 생성할 때 신뢰 지점에 정의된 FQDN 및 주 체 이름 매개변수를 변경할 수 있습니다.

## ASDM으로 CSR 생성

- 1. 특정 이름으로 신뢰 지점 만들기
  - a. Configuration(컨피그레이션) > Device Management(디바이스 관리) >Certificate Management(인증서 관리) > Identity Certificates(ID 인증서)로 이동합니다.

| File View Tools Wizards Window                                          | w Help                                      |                                 |                     |                        | Type topic      | to search       | Go | ahaha        |
|-------------------------------------------------------------------------|---------------------------------------------|---------------------------------|---------------------|------------------------|-----------------|-----------------|----|--------------|
| Home 🆓 Configuration 🔯 Monite                                           | toring 🔚 Save 🔇 Refresh 🔇 Back 🔘            | Forward 💡 Help                  |                     |                        |                 |                 |    | cisco        |
| Device Management 🗗 🖗 🧕                                                 | Configuration > Device Management > Certif  | icate Management > Identity Cer | <u>tificates</u>    |                        |                 |                 |    |              |
| Management Access     Generation                                        | Issued To                                   | ∧ <sup>1</sup> Issued By        | Expiry Date         | Associated Trustpoints | Usage           | Public Key Type |    | Add          |
| System Image/Configuration     Generation     Generation     Generation | unstructuredName=asa.example.com, L=San Jos | unstructuredName=asa.example    | 15:09:09 CEDT Jul 1 | тр                     | General Purpose | RSA (2048 bits) |    | Show Details |
| Logging     Smart Call-Home                                             |                                             |                                 |                     |                        |                 |                 |    | Delete       |
| -24 Cloud Web Security<br>                                              |                                             |                                 |                     |                        |                 |                 |    | Export       |
| Gertificate Management                                                  |                                             |                                 |                     |                        |                 |                 |    | Install      |
| -2 Identity Certificates                                                |                                             |                                 |                     |                        |                 |                 |    | Re-Enroll    |

- b. Add(추가)를 클릭합니다.
- c. 신뢰 지점 이름을 정의합니다.

| sued To          | Issued By                                                                                                    | Expiry Date               | Associated Tro             | ustpoints ^ | <sup>1</sup> Usage | Public Key Type |   | Add       |
|------------------|----------------------------------------------------------------------------------------------------|---------------------------|----------------------------|-------------|--------------------|-----------------|---|-----------|
| 🛓 Add Identity C | Certificate                                                                                                    |                           |                            |             |                    | ×               | < | Show Deta |
| Trustpoint Name: | SSL-Trustpoint                                                                                                    |                           |                            |             |                    |                 |   | Delete    |
| O Import the ide | entity certificate from a file (                                                                                        | PKCS12 format with Ce     | rtificate(s)+Private Key): |             |                    |                 |   | Export    |
| Decryption Pa    | assphrase:                                                                                                    |                           |                            |             |                    |                 |   | Install   |
| File to Import   | From:                                                                                                    |                           | Browse                     |             |                    |                 |   | Re-Enrol  |
| Add a new ide    | entity certificate:                                                                                                    |                           |                            |             |                    |                 |   |           |
| Key Pair:        | <default-rsa-k< td=""><td>(ey&gt; v</td><td>Show New</td><td></td><td></td><td></td><td></td><td></td></default-rsa-k<> | (ey> v                    | Show New                   |             |                    |                 |   |           |
| Certificate Su   | bject DN: CN=asavpn.exa                                                                                                 | ample.com                 | Select                     |             |                    |                 |   |           |
| Generate         | self-signed certificate                                                                                                 |                           |                            |             |                    |                 |   |           |
| Act as           | s local certificate authority ar                                                                                        | nd issue dynamic certific | ates to TLS-Proxy          |             |                    |                 | - |           |
|                  |                                                                                                    |                           | Advanced                   |             |                    |                 |   |           |
| Enable CA        | A flag in basic constraints ext                                                                                         | ension                    | Auvanceu                   |             |                    |                 |   |           |
|                  |                                                                                                    |                           |                            |             |                    |                 |   |           |

d. Add a New Identity Certificate(새 ID 인증서 추가) 라디오 버튼을 클릭합니다.

2. (선택 사항) 새 키 쌍 생성

참고: 기본적으로 Default-RSA-Key라는 이름과 2048의 크기를 갖는 RSA 키가 사용됩니다. 그러나 각 ID 인증서에 대해 고유한 개인/공용 키 쌍을 사용하는 것이 좋습니다.

a. New(새로 만들기)를 클릭하여 새 키 쌍을 생성합니다.

| Issued To              | Issued By                                                                                                    | Expiry Date                   | Associated Trust    | tpoints | Usage           | Public Key Type | Add       |
|------------------------|----------------------------------------------------------------------------------------------------|-------------------------------|---------------------|---------|-----------------|-----------------|-----------|
| Table Add Identity Cer | rtificate                                                                                                    |                               |                     | ×       | General Purpose | RSA (4096 bits) | Show Deta |
| Trustnoint Name:       | SSI -Trustnoint                                                                                              |                               |                     |         | General Purpose | RSA (2010 DIS)  | Delete    |
| Import the iden        | ntity certificate from a file (                                                                              | PKCS12 format with Certifica  | te(s)+Private Kev): |         |                 |                 | Export    |
| Decryption Pas         | sphrase:                                                                                                    |                               |                     |         |                 |                 | Install   |
| File to Import F       | rom:                                                                                                    | Brows                         | e                   |         |                 |                 | Re-Enrol  |
| Add a new ider         | ntity certificate:                                                                                           |                               |                     |         |                 |                 |           |
| Key Pair:              | <default-rsa+< td=""><td>Key&gt; v Show</td><td>New</td><td></td><td></td><td></td><td></td></default-rsa+<> | Key> v Show                   | New                 |         |                 |                 |           |
| Certificate Subj       | ject DN: CN=asavpn.ex                                                                                        | ample.com Selec               | t                   |         |                 |                 |           |
| Generate s             | elf-signed certificate                                                                                       |                               |                     |         |                 |                 |           |
| Act as l               | ocal certificate authority a                                                                                 | nd issue dynamic certificates | to TLS-Proxy        |         |                 |                 |           |
|                        |                                                                                                    |                               | Adversed            |         |                 |                 |           |
|                        |                                                                                                    |                               | Advanced            |         |                 |                 |           |
| Enable CA 1            | flag in basic constraints ex                                                                                 | tension                       |                     |         |                 |                 |           |
|                        |                                                                                                    |                               |                     |         |                 |                 |           |

- b. Enter new Key Pair name(새 키 쌍 이름 입력) 옵션을 선택하고 새 키 쌍의 이름을 입력 합니다.
- c. Key Type(키 유형) RSA 또는 ECDSA를 선택합니다.
- d. Key Size(키 크기)를 선택합니다. RSA의 경우 General purpose for Usage(사용 용도)를 선택합니다.
- e. Generate Now(지금 생성)를 클릭합니다. 이제 키 쌍이 생성됩니다.

| sued To              | Issued By         | Expiry Date            | Associated Trustpoir | nts | Usage                              | Public Key Type                    | Add       |
|----------------------|-------------------|------------------------|----------------------|-----|------------------------------------|------------------------------------|-----------|
| 🧧 Add Identity Certi | ficate            |                        |                      | ×   | General Purpose<br>General Purpose | RSA (4096 bits)<br>RSA (2048 bits) | Show Deta |
| Trustpoint Name:     | SSL-Trustpoint    |                        |                      |     |                                    |                                    | Delete    |
| 🔿 Impor 🔂 Add        | Key Pair          |                        | ×                    |     |                                    |                                    | Export    |
| Decry                |                   |                        | DDCA                 |     |                                    |                                    | Install   |
| File to              | pe: () RSA        | O'ECDSA O'E            | DUSA                 |     |                                    |                                    | Re-Enrol  |
| Add a     Name:      | O Use default key | pair name              |                      |     |                                    |                                    |           |
| Key Pa               | Enter new key     | pair name: SSL-Keypair |                      |     |                                    |                                    |           |
| Certifi Size:        | 2048              | ] ~                    | N                    |     |                                    |                                    |           |
| Ge Usage             | General purpose   | e O Special            | 5                    |     |                                    |                                    |           |
|                      |                   |                        |                      | -   |                                    |                                    |           |
|                      |                   |                        |                      | -   |                                    |                                    |           |
| □ En                 | Generate Now      | Cancel                 | Help                 |     |                                    |                                    |           |
| □ Er                 | Generate Now      | Cancel                 | Help                 |     |                                    |                                    |           |

### 3. 키 쌍 이름 선택

CSR에 서명하고 새 인증서와 바인딩할 키 쌍을 선택합니다.

| ssued To           | Issued By                      | Expiry Date            |                   | Associated Trust | points | Usage            | Public Key Type | Add       |
|--------------------|--------------------------------|------------------------|-------------------|------------------|--------|------------------|-----------------|-----------|
| 🔄 Add Identity Cer | tificate                       |                        |                   |                  | ×      | General Purpose  | RSA (4096 bits) | Show Deta |
| Trustpoint Name:   | SSI -Trustmoint                |                        |                   |                  |        | General Polipose | KSA (2010 013)  | Delete    |
| Import the ident   | tity certificate from a file ( | PKCS12 format with C   | ertificate(s)+Pri | vate Kev):       |        |                  |                 | Export    |
| Decryption Pass    | phrase:                        |                        |                   |                  |        |                  |                 | Install   |
| File to Import Fr  | om:                            |                        | Browse            |                  |        |                  |                 | Re-Enrol  |
| Add a new iden     | tity certificate:              |                        |                   |                  |        |                  |                 |           |
| Key Pair:          | SSL-Keypair                    | ~ [                    | Show              | New              |        |                  |                 |           |
| Certificate Subje  | ect DN: CN=asavpn.ex           | ample.com              | Select            |                  |        |                  |                 |           |
| Generate se        | If-signed certificate          |                        |                   |                  |        |                  |                 |           |
| Act as lo          | cal certificate authority a    | nd issue dynamic certi | ficates to TLS-Pr | оху              | _      |                  |                 |           |
|                    |                                |                        |                   | Advanced         | -      |                  |                 |           |
| Enable CA f        | ag in basic constraints ex     | tension                |                   |                  |        |                  |                 |           |
|                    |                                |                        |                   |                  |        |                  |                 |           |

4. 인증서 주체 및 FQDN(정규화된 도메인 이름)을 구성합니다

주의: FQDN 매개변수는 ID 인증서가 사용되는 ASA 인터페이스의 FQDN 또는 IP 주소 와 일치해야 합니다. 이 매개변수는 ID 인증서에 대해 요청된 SAN(Subject Alternative Name) 확장을 설정합니다. SAN 확장은 SSL/TLS/IKEv2 클라이언트에서 인증서가 연결 되는 FQDN과 일치하는지 확인하는 데 사용됩니다.

a. 선택을 클릭합니다.

| ssued To          | Issued By                        | Expiry Date                        | Associated Trustpoints | ^1 Us | age Public Ke | y Type | Add         |
|-------------------|----------------------------------|------------------------------------|------------------------|-------|---------------|--------|-------------|
| Add Identity Cer  | rtificate                        |                                    |                        |       | · · ·         | ×      | Show Detail |
| Trustpoint Name:  | SSL-Trustpoint                   |                                    |                        |       |               |        | Delete      |
| O Import the iden | ntity certificate from a file (P | KCS12 format with Certificate(s)   | )+Private Key):        |       |               |        | Export      |
| Decryption Pass   | sphrase:                         |                                    |                        |       |               |        | Install     |
| File to Import Fi | rom:                             | Browse                             |                        |       |               |        | Re-Enrol    |
| Add a new iden    | ntity certificate:               |                                    |                        |       |               |        |             |
| Key Pair:         | SSL-Keypair                      | v Show                             | New                    |       |               |        |             |
| Certificate Subj  | ject DN: CN=asavpn.exar          | mple.com Select                    |                        |       |               |        |             |
| Generate se       | elf-signed certificate           |                                    |                        |       |               |        |             |
| Act as k          | local certificate authority and  | d issue dynamic certificates to TI | LS-Proxy               |       |               |        |             |
|                   |                                  |                                    |                        |       |               |        |             |
| _                 |                                  |                                    | Advanced               |       |               |        |             |
| Enable CA f       | flag in basic constraints exte   | nsion                              |                        |       |               |        |             |
|                   |                                  |                                    |                        | -     |               |        |             |
|                   |                                  | Add Certificate                    | Cancel Help            |       |               |        |             |

b. Certificate Subject DN(인증서 주체 DN) 창에서 인증서 특성을 구성합니다. 드롭다운 목 록에서 특성을 선택하고 값을 입력한 다음 Add(추가)를 클릭합니다.

| sued To                                                                                                    | Issued By           | Expiry Date     | Associated Trustpoints | ^1    | Usage | Public Key Type | Add         |
|----------------------------------------------------------------------------------------------------|---------------------|-----------------|------------------------|-------|-------|-----------------|-------------|
| Add Identity Certificat                                                                                                    | e                   |                 |                        |       |       | ×               | Show Detail |
| Trustpoint Name:                                                                                                    | SSL-Trustpoint      |                 |                        |       |       |                 | Delete      |
| O Import the identity ce                                                                                                    | Certificate Subject | DN              |                        |       | ×     |                 | Export      |
| Decryption Passphrase                                                                                                    | Certificate Subject | UN              |                        |       | ~     |                 | Install     |
| File to Import From:                                                                                                    |                     |                 | Attribute              | Value |       |                 | Re-Enroll   |
| Add a new identity certain the second second sec | DN Attribute to be  | e Added         |                        |       |       |                 |             |
| Key Pair:                                                                                                    | Attribute: Com      | mon Name (CN) 🗸 | Add>>                  |       |       |                 |             |
| Certificate Subject DN                                                                                                    | Value: asa.         | vpn.example.com | Delete                 |       |       |                 |             |
| Generate self-sign                                                                                                    |                     |                 |                        |       |       |                 |             |
| Act as local cer                                                                                                    |                     |                 |                        |       |       |                 |             |
|                                                                                                    |                     |                 |                        |       |       |                 |             |
| Enable CA flag in t                                                                                                    |                     | ОК              | Cancel Help            |       |       |                 |             |

| issued To                | Issued By             | Expiry Date                     | Associated Trustpoint | s ^1 Usage           | Public Key Type | Add          |
|--------------------------|-----------------------|---------------------------------|-----------------------|----------------------|-----------------|--------------|
| Add Identity Certifica   | te                    | · · · ·                         |                       |                      | ×               | Show Details |
| Trustpoint Name:         | SSL-Trustpoint        |                                 |                       |                      |                 | Delete       |
| O Import the identity ce | Cartificato Subias    | + DN                            |                       | ~                    |                 | Export       |
| Decryption Passphras     | a Certificate Subject |                                 |                       | ^                    |                 | Install      |
| File to Import From:     |                       |                                 | Attribute             | Value                |                 | Re-Enroll    |
| Add a new identity ce    | DN Attribute to I     | be Added                        | Common Nan            | ne (CN) asa.vpn.exam |                 |              |
| Key Pair:                | Attribute: Co         | untry (C) 🗸 🗸                   | Add>>                 |                      |                 |              |
| Certificate Subject DM   | Value: Cor<br>Dep     | nmon Name (CN)<br>partment (OU) | Delete                |                      |                 |              |
| Generate self-sig        | n Cor                 | mpany Name (O)                  |                       |                      |                 |              |
| Act as local ce          | Sta                   | te (St)                         |                       |                      |                 |              |
|                          | Ema                   | ail Address (EA)                |                       |                      |                 |              |
|                          |                       | ОК                              | Cancel Help           |                      |                 |              |
| Enable CA flag in        | ¢                     |                                 |                       |                      |                 |              |
|                          |                       |                                 |                       |                      |                 |              |

| 설명                                     |
|----------------------------------------|
| 방화벽에 액세스할 수 있는 이름(일반적으로 정규화된 도메인 이름(예: |
| vpn.example.com).                      |
| 조직 내 부서 이름                             |
| 합법적으로 등록된 조직/회사 이름                     |
| 국가 코드(문장 부호 없는 2자 코드)                  |
| 조직이 위치한 상태입니다.                         |
| 조직이 위치한 도시입니다.                         |
| 이메일 주소                                 |
|                                        |

참고: 이전 필드 값은 64자 제한을 초과할 수 없습니다. 값이 길면 ID 인증서 설치 에 문제가 발생할 수 있습니다. 또한 모든 DN 특성을 정의할 필요는 없습니다.

- 모든 특성을 추가한 후 OK를 클릭합니다.
- c. 디바이스 FQDN을 구성합니다. Advanced(고급)를 클릭합니다.

| Configuration > Device Management > Certificate Management > | Identity Certificates |
|--------------------------------------------------------------|-----------------------|
| conquiation > bevice Hanagement > certificate Hanagement     | identity certificates |
|                                                              |                       |

| Issued To            | Issued By                     | Expiry Date                  | Associated Trustpoints | s ^1 Usage | Public Key Type | Add         |
|----------------------|-------------------------------|------------------------------|------------------------|------------|-----------------|-------------|
| Add Identity Certif  | ficate                        |                              |                        |            | ×               | Show Detail |
| Trustpoint Name:     | SSL-Trustpoint                |                              |                        |            |                 | Delete      |
| O Import the identit | y certificate from a file (PK | CS12 format with Certificat  | te(s) +Private Key):   |            |                 | Export      |
| Decryption Passph    | hrase:                        |                              |                        |            |                 | Install     |
| File to Import From  | m:                            | Brows                        | e                      |            |                 | Re-Enroll   |
| Add a new identit    | y certificate:                |                              |                        |            |                 |             |
| Key Pair:            | SSL-Keypair                   | ~ Show                       | New                    |            |                 |             |
| Certificate Subjec   | t DN: CN=asa.vpn.exar         | mple.com Select              | t                      |            |                 |             |
| Generate self        | -signed certificate           |                              |                        |            |                 |             |
| Act as loca          | al certificate authority and  | issue dynamic certificates f | to TLS-Proxy           |            |                 |             |
|                      |                               |                              |                        |            |                 |             |
|                      |                               |                              | Advanced               |            |                 |             |
| Enable CA flag       | g in basic constraints exter  | nsion                        |                        |            |                 |             |
|                      |                               |                              |                        |            |                 |             |
|                      |                               | Add Cartificate              | Canaal                 |            |                 |             |

d. FQDN 필드에 인터넷에서 디바이스에 액세스할 수 있는 정규화된 도메인 이름을 입력 합니다. OK(확인)를 클릭합니다.

| ssued To          | Issund Du       | Evoiry Data                        | Accessized Trustasiate               | A 1 110000           | Public Key Type | Add         |
|-------------------|-----------------|------------------------------------|--------------------------------------|----------------------|-----------------|-------------|
| Add Identity Cer  | rtificate       | ced Options                        |                                      | ×                    | ×               | Show Detail |
| Trustpoint Name:  | S Certificate   | mode parameters and SCEP challenge | password are not available for self- | signed certificates. |                 | Delete      |
| O Import the iden | tity certifica  | E Parameters Enrolment Mode SCE    | P Challenge Password                 |                      |                 | Export      |
| Decryption Pass   | sphrase: FQDN:  | asavpn.example.com                 |                                      |                      |                 | Install     |
| File to Import Fr | rom: E-mail:    |                                    |                                      |                      |                 | Re-Enrol    |
| Add a new iden    | IP Addre        | :55:                               |                                      |                      |                 |             |
| Key Pair:         | S Indu          | de serial number of the device     |                                      |                      |                 |             |
| Certificate Subje | ect DN: C       |                                    |                                      |                      |                 |             |
| Generate se       | elf-signed ce   |                                    |                                      |                      |                 |             |
| Act as lo         | ocal certifica  |                                    |                                      |                      |                 |             |
| Enable CA fi      | flag in basic ( |                                    |                                      |                      |                 |             |
|                   |                 |                                    |                                      |                      |                 |             |

## 5. CSR 생성 및 저장

a. Add Certificate(인증서 추가)를 클릭합니다.

| Issued To                 | Issued By                  | Expiry D        | ate                  | Associated Trustpoints | ^1 | Usage | Public Key Type | Add         |
|---------------------------|----------------------------|-----------------|----------------------|------------------------|----|-------|-----------------|-------------|
| Add Identity Certificat   | e                          |                 |                      | 1                      |    |       | ×               | Show Detail |
| Trustpoint Name:          | SSL-Trustpoint             |                 |                      |                        |    |       |                 | Delete      |
| ○ Import the identity cer | rtificate from a file (PK) | S12 format with | Certificate(s)+Pri   | vate Kev):             |    |       |                 | Export      |
| Decryption Passphrase     | e:                         |                 |                      |                        |    |       |                 | Install     |
| File to Import From:      |                            |                 | Browse               |                        |    |       |                 | Re-Enroll   |
| Add a new identity cer    | rtificate:                 |                 |                      |                        |    |       |                 |             |
| Key Pair:                 | SSL-Keypair                | ~               | Show                 | New                    |    |       |                 |             |
| Certificate Subject DN    | : CN=asa.vpn.exam          | ple.com         | Select               |                        |    |       |                 |             |
| Generate self-sign        | ed certificate             |                 |                      |                        |    |       |                 |             |
| Act as local cer          | rtificate authority and i  | ssue dynamic ce | rtificates to TLS-Pr | оху                    |    |       | -               |             |
|                           |                            |                 |                      | dvanced                |    |       |                 |             |
| Enable CA flag in b       | oasic constraints exten    | sion            |                      |                        |    |       |                 |             |
|                           |                            |                 |                      |                        |    |       |                 |             |
|                           |                            | Add Certif      | icate C              | ancel Help             |    |       |                 |             |

b. CSR을 로컬 시스템의 파일에 저장하기 위한 프롬프트가 표시됩니다.

| ssued To                                                                           | Issued By                                                             | Expiry Date                                                                                                    | Associated Trustpoints                                                                                                | ~1       | Usage | Public Key Type | Add                  |
|------------------------------------------------------------------------------------|-----------------------------------------------------------------------|----------------------------------------------------------------------------------------------------|----------------------------------------------------------------------------------------------------|----------|-------|-----------------|----------------------|
| Add Identity Cert                                                                  | ificate                                                               |                                                                                                    |                                                                                                    |          |       | ×               | Show Details         |
| Trustpoint Name:                                                                   | SSL-Trustpoint                                                        | S12 format with Certificate(s)                                                                                                    | I±Private Kav)•                                                                                                    |          |       |                 | Delete<br>Export     |
| Decryption Pass                                                                    | ohrase:                                                               | entity Certificate Request                                                                                                    |                                                                                                    | ×        |       |                 | Install<br>Re-Enroll |
| <ul> <li>Add a new identi</li> <li>Key Pair:</li> <li>Certificate Subje</li> </ul> | ity certificate: To c<br>requ<br>SSL-Keypa<br>You<br>ct DN: CN=asa.vp | omplete the enrollment proce<br>uest (CSR) and send it to the<br>will then need to install the ce<br>ing the Install button in the Id | ss, please save the PKCS 10 enrollme<br>CA.<br>ertificate that is returned from the CA<br>lentity Certificates panel. | it<br>by |       |                 |                      |
| Generate sel                                                                       | f-signed certificate Savi                                             | e CSR to File:                                                                                                    | Cancel Help                                                                                                    | vse      |       | _               |                      |
| Enable CA fla                                                                      | ag in basic constraints extens                                        | ion                                                                                                    | Advanced                                                                                                    |          |       |                 |                      |
|                                                                                    |                                                                       |                                                                                                    |                                                                                                    | _        |       |                 |                      |

Browse(찾아보기)를 클릭하고 CSR을 저장할 위치를 선택한 다음 .txt 확장자로 파일을 저장합니다.

참고: 파일을 .txt 확장자로 저장하면 PKCS#10 요청을 열고 텍스트 편집기(예: 메 모장)로 볼 수 있습니다.

c. 이제 새 신뢰 지점이 Pending(보류 중) 상태로 표시됩니다.

| figuration > Device M | lanagement > Certifi | icate Management > Iden | tity Certificates      |         |                 |              |
|-----------------------|----------------------|-------------------------|------------------------|---------|-----------------|--------------|
| Issued To             | Issued By            | Expiry Date             | Associated Trustpoints | Usage   | Public Key Type | Add          |
| asa.vpn.example.com]  | Not Available        | Pending                 | SSL-Trustpoint         | Unknown |                 | Show Details |
|                       |                      |                         |                        |         |                 | Delete       |
|                       |                      |                         |                        |         |                 | Export       |
|                       |                      |                         |                        |         |                 | Install      |
|                       |                      |                         |                        |         |                 | Do Encol     |

ASDM을 사용하여 PEM 형식의 ID 인증서 설치

설치 단계에서는 CA가 CSR에 서명하고 PEM 인코딩(.pem, .cer, .crt) ID 인증서 및 CA 인증서 번들 을 제공했다고 가정합니다.

- 1. CSR에 서명한 CA 인증서 설치
  - a. Configuration(컨피그레이션) > Device Management(디바이스 관리) >Certificate Management(인증서 관리) >로 이동하고 CA Certificates(CA 인증서)를 선택합니다. Add(추가)를 클릭합니다.

| Configuration > Remote Acc | ess VPN > Certificate Mana | igement > <u>CA Certificates</u> |                          |                    |        |      |
|----------------------------|----------------------------|----------------------------------|--------------------------|--------------------|--------|------|
| le le                      |                            |                                  |                          |                    |        |      |
| Issued To                  | Issued By                  | Expiry Date                      | Associated Trustpoints   | <sup>1</sup> Usage | Active | Add  |
| IdenTrust Commercial Root  | CN=IdenTrust Commercial    | 19:12:23 CEST Jan 16 2034        | _SmartCallHome_ServerCA  | General Purpose    | No     | Edit |
| QuoVadis Root CA 2         | CN=QuoVadis Root CA 2,     | 19:23:33 CEST Nov 24 2031        | _SmartCallHome_ServerCA2 | General Purpose    | No     | Curt |

b. 신뢰 지점 이름을 입력하고 Install From File(파일에서 설치)을 선택하고 Browse(찾아보 기) 버튼을 클릭한 다음 중간 인증서를 선택합니다. 또는 텍스트 파일의 PEM 인코딩 CA 인증서를 텍스트 필드에 붙여넣습니다.

| ssued To                 | Issued By               | Expiry Date               | Associated Trustpoints   | Usage           | Active | Add        |
|--------------------------|-------------------------|---------------------------|--------------------------|-----------------|--------|------------|
| denTrust Commercial Root | CN=IdenTrust Commercial | 19:12:23 CEST Jan 16 2034 | _SmartCallHome_ServerCA  | General Purpose | No     | Edit       |
| uoVadis Root CA 2        | CN=QuoVadis Root CA 2,  | 19:23:33 CEST Nov 24 2031 | _SmartCallHome_ServerCA2 | General Purpose | No     |            |
| Install Certificate      |                         |                           | ×                        |                 |        | Show Detai |
|                          |                         |                           | ~                        |                 |        | Request CF |
| Trustpoint Name:         | SSL-Trustpoint          |                           |                          |                 |        | Delete     |
| Install from a file:     |                         | Browse                    |                          |                 |        |            |
| O Pasta certificate in   | DEM format:             |                           |                          |                 |        |            |
| O Paste cel uncate in    | PER IONIAC              |                           |                          |                 |        |            |
|                          |                         |                           |                          |                 |        |            |
|                          |                         |                           |                          |                 |        |            |

참고: CSR에 서명한 CA 인증서를 설치하고 ID 인증서와 동일한 신뢰 지점 이름을 사용합니다. PKI 계층 구조의 다른 CA 인증서는 별도의 신뢰 지점에 설치할 수 있

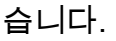

c. Install Certificate를 클릭합니다.

| issued To                                                                                                    | Issued By                                                                                                    | Expiry Date                                                                                                    | Associated Trustpoin | ts ^                  | <sup>1</sup> Usage    | Active |   | Add          |
|----------------------------------------------------------------------------------------------------|----------------------------------------------------------------------------------------------------|----------------------------------------------------------------------------------------------------|----------------------|-----------------------|-----------------------|--------|---|--------------|
| denTrust Commercial Root                                                                                                    | CN=IdenTrust Commercial                                                                                                    | 19:12:23 CEST Jan 16 2034                                                                                                    | _SmartCallHome_Serv  | erCA                  | General Purpose       | No     |   | Edit         |
| uoVadis Root CA 2                                                                                                    | CN=QuoVadis Root CA 2,                                                                                                    | 19:23:33 CEST Nov 24 2031                                                                                                    | _SmartCallHome_Serv  | erCA2                 | General Purpose       | No     |   | Lone         |
| Install Certificate                                                                                                    |                                                                                                    |                                                                                                    |                      |                       |                       | ×      |   | Show Details |
| Trustpoint Name: SS                                                                                                    | SL-Trustpoint                                                                                                    | 1.                                                                                                    |                      |                       |                       |        |   | Request CRI  |
| O Install from a file:                                                                                                    |                                                                                                    | Browse                                                                                                    |                      |                       |                       |        |   | Delete       |
| Paste certificate in PEI                                                                                                    | M format:                                                                                                    |                                                                                                    |                      |                       |                       |        |   |              |
| VROOBBYEFESSi2abra<br>9HE/FS2147em9u2kah<br>CGqeyQMRhs3RsyMD2<br>zskqaRijas153JV/NL8i<br>QIRyjalH56BFlackNc7K<br>gW8YnHOCM08svyTX<br>dk/cox0/DRaxn413H<br>END CERTIFICATI | 9999LFV52U47em9UXaMBGGA1<br>AGCCSqGSbDDQEDCULAA4IBA<br>9M2WkAF4AY2HgN9QISYUCK 4M<br>ESoAlatna/fQfKGV-tharacea<br>SLUJOUCdmAY+IGO<br>23/WFN3MXWZO<br>E | UdivQ1VHBaAFE 55k2sbra9b<br>QQ4xSIFwK3h9bWo2Yh5mgT<br>odkMQ2y4X/uhj65NDU7oFf6f<br>tw24t5w44s4.dpp.wa<br>wait<br>Please wait while ASDM is delivi<br>device | Information          | : Certificate has the | following attributes: |        | × |              |
| Specify source Interfa                                                                                                    | ce: None                                                                                                    |                                                                                                    | Finge                | rprint: e9ad165c 26   | 73424c 6e7e0c5f b30b4 | ła02   |   |              |
| Certificate Subject DN:                                                                                                    | CN=risavpn31                                                                                                    |                                                                                                    | Trust                | point CA certificate  | accepted.             |        |   |              |
| allow-untrusted-co                                                                                                    | nnection                                                                                                    |                                                                                                    |                      |                       |                       |        |   |              |
| O Use SCEP:                                                                                                    |                                                                                                    |                                                                                                    |                      |                       | ОК                    |        |   |              |
| Specify source Interfa                                                                                                    | ce: None                                                                                                    | $\sim$                                                                                                    |                      |                       | 269                   |        |   |              |
| SCEP URL: http://                                                                                                    |                                                                                                    |                                                                                                    |                      |                       |                       |        |   |              |
| Retry Period:                                                                                                    | 1                                                                                                    | minutes                                                                                                    |                      |                       |                       |        |   |              |
|                                                                                                    |                                                                                                    |                                                                                                    |                      |                       |                       |        |   |              |

- 2. ID 인증서 설치
  - a. CSR 생성 중에 이전에 생성 된 ID 인증서를 선택 합니다. Install(설치)을 클릭합니다.

| <u>C</u> | onfiguration > Remot | te Ac | cess VPN > Certificate Ma | anagement > Identity Cert | ificates               |         |                 |              |  |
|----------|----------------------|-------|---------------------------|---------------------------|------------------------|---------|-----------------|--------------|--|
|          | Issued To            | ^1    | Issued By                 | Expiry Date               | Associated Trustpoints | Usage   | Public Key Type | Add          |  |
|          | [vpn.example.com]    |       | Not Available             | Pending                   | SSL-Trustpoint         | Unknown |                 | Show Details |  |
|          |                      |       |                           |                           |                        |         |                 | Delete       |  |
|          |                      |       |                           |                           |                        |         |                 | Export       |  |
|          |                      |       |                           |                           |                        |         |                 | Install      |  |

참고: Identity Certificate(ID 인증서)에는 Issued By(발급자) 필드를 Not available(사용할 수 없음)으로 지정하고 Expiry Date(만료일) 필드를 Pending(보 류 중)으로 지정할 수 있습니다입니다.

b. CA에서 받은 PEM 인코딩 ID 인증서가 포함된 파일을 선택하거나 텍스트 편집기에서 PEM 인코딩 인증서를 열고 CA에서 제공한 ID 인증서를 복사하여 텍스트 필드에 붙여 넣습니다.

| sued To                                  | ^¹ Issued By             | Expiry Date | Associated Trustpoints | Usage           | Public Key Type | Add         |
|------------------------------------------|--------------------------|-------------|------------------------|-----------------|-----------------|-------------|
| n.example.com]                           | Not Available            | Pending     | SSL-Trustpoint         | Unknown         |                 | Show Detail |
|                                          |                          |             |                        | General Purpose | RSA (2048 bits) | Show Detail |
| Install identity cen                     | tificate                 |             | tpoint                 | General Purpose | RSA (2048 bits) | Delete      |
| entity Certificate                       |                          |             |                        |                 |                 | Export      |
| <ul> <li>Install from a file;</li> </ul> |                          |             | browse                 |                 |                 | Install     |
|                                          |                          |             |                        |                 |                 | 113001      |
| O Paste the certification                | ate data in base-64 form | at:         |                        |                 |                 | Re-Enrol    |
| O Paste the certific                     | ate data in base-64 form | at:         |                        |                 |                 | Re-Enroll   |
| O Paste the certific                     | ate data in base-64 form | at:         |                        |                 |                 | Re-Enroll   |
| O Paste the certific                     | ate data in base-64 form | at:         |                        |                 |                 | Re-Enroll   |
| O Paste the certific                     | ate data in base-64 form | at:         |                        |                 |                 | Re-Enroll   |
| O Paste the certific                     | ate data in base-64 form | at:         |                        |                 |                 | Re-Enroll   |

참고: ID 인증서는 설치할 .pem, .cer, .crt 형식일 수 있습니다.

c. Install Certificate를 클릭합니다.

| sued to                                  | Issued By     | Expiry Date                             | Associated Trustpoints | Usage           | Public Key Type | Add         |
|------------------------------------------|---------------|-----------------------------------------|------------------------|-----------------|-----------------|-------------|
| pn.example.com]                          | lot Available | Pending                                 | SSL-Trustpoint         | Unknown         |                 | Show Detail |
| loctall Identify cortificat              | 10            |                                         | ×                      | General Purpose | RSA (2048 bits) |             |
| install identity certificat              | te            |                                         | tpoint                 | General Purpose | RSA (2048 bits) | Delete      |
| dentity Certificate                      | 🧰 Please v    | vait                                    | ×                      |                 |                 | Export      |
| O Install from a file:                   |               |                                         | Information            | ×               |                 | Install     |
| Paste the certificate da                 | ata in ba P   | lease wait while ASDM is deli<br>levice | vering th              |                 |                 | Re-Enroll   |
| LnNBJz6XgDmVuQjfBE<br>Gyer3x2GXML7MAiHBp |               |                                         | G Certificate im       | port succeeded. |                 |             |
| T8y9Yia7poqMnamQka                       | QpcKAF        |                                         |                        |                 |                 |             |
| END CERTIFICATE                          | DowH3         |                                         |                        |                 |                 |             |
| -                                        |               |                                         | OK                     |                 |                 |             |
| <                                        |               |                                         |                        |                 |                 |             |

3. 새 인증서를 ASDM을 통해 인터페이스에 바인딩

지정된 인터페이스에서 종료되는 WebVPN 세션에 대해 새 ID 인증서를 사용하도록 ASA를 구성해야 합니다.

- a. Configuration(구성) > Remote Access VPN(원격 액세스 VPN) > Advanced(고급) > SSL Settings(SSL 설정)로 이동합니다.
- b. Certificates(인증서)에서 WebVPN 세션을 종료하는 데 사용되는 인터페이스를 선택합 니다. 이 예에서는 외부 인터페이스가 사용됩니다.

Edit를 클릭합니다.

c. Certificate(인증서) 드롭다운 목록에서 새로 설치된 인증서를 선택합니다.

|                                         |                                                                                                    |   |                                                     | Delete |
|-----------------------------------------|----------------------------------------------------------------------------------------------------|---|-----------------------------------------------------|--------|
|                                         |                                                                                                    |   |                                                     |        |
| i i i i i i i i i i i i i i i i i i i   | elect SSL Certificate                                                                                                    | × |                                                     |        |
| Spec<br>OUT:<br>Man                     | fy enrolled trustpoints to be used for SSL authentication and VPN load balancing on the<br>IDE-direct interface. To enroll a trustpoint, go to Device Management > Certificate<br>nement > Identity Certificates. |   |                                                     |        |
| ertificates                             |                                                                                                    |   |                                                     |        |
| Specify which certificates, if an Prime | rv Enrolled Certificate: SSL-Trustpoint:unstructuredName =asavon.exampl                                                                                                    | ~ | tes not associated with a certificate of their own. |        |
| Interface                               | Balancing Enrolled Certificate: None                                                                                                    |   | Кеу-Туре                                            | Edit   |
| OUTSIDE-direct                          | balancing childred certaincates                                                                                                    | ~ |                                                     |        |
| inside                                  | OK Cancel Help                                                                                                    |   |                                                     |        |
| management                              |                                                                                                    |   |                                                     |        |

- d. OK(확인)를 클릭합니다.
- e. 적용을 클릭합니다.

| Interface      | Primary Certificate            | Load Balancing Certificate | Key-Type                                  | Edit |
|----------------|--------------------------------|----------------------------|-------------------------------------------|------|
| OUTSIDE-direct | SSL-Trustpoint:unstructuredNam | ne=                        | Primary: RSA (2048 bits), Load Balancing: |      |
| inside         |                                |                            |                                           |      |
| inside-vlan    |                                |                            |                                           |      |
| management     |                                |                            |                                           |      |

이제 새 ID 인증서가 사용 중입니다.

# ASDM을 사용하여 PKCS12 형식으로 받은 ID 인증서 설치

PKCS12 파일(.p12 또는 .pfx 형식)에는 ID 인증서, 키 쌍 및 CA 인증서가 포함되어 있습니다. 와일 드카드 인증서의 경우처럼 CA에 의해 생성되거나 다른 디바이스에서 내보내집니다. 이진 파일이므 로 텍스트 편집기로 볼 수 없습니다.

- 1. PKCS12 파일에서 ID 및 CA 인증서 설치
  - ID 인증서, CA 인증서 및 키 쌍은 단일 PKCS12 파일에 번들로 묶어야 합니다.
    - a. Configuration(컨피그레이션) > Device Management(디바이스 관리) > Certificate Management(인증서 관리)로 이동하고 Identity Certificates(ID 인증서)를 선택합니다. b. Add(추가)를 클릭합니다.
    - c. 신뢰 지점 이름을 지정합니다.

| ssued To             | Issued By                                                                                              | Expiry Date                     | Associated Trustpoints | Usage | Public Key Type | Add        |
|----------------------|----------------------------------------------------------------------------------------------------|---------------------------------|------------------------|-------|-----------------|------------|
|                      |                                                                                                    |                                 |                        |       |                 | Show Detai |
| 🗧 Add Identity Certi | ficate                                                                                                 |                                 | ×                      |       |                 | Delete     |
| Trustpoint Name:     | SSL-Trustpoint-P                                                                                       | KCS12                           |                        |       |                 | Export     |
| Import the identit   | ty certificate from a file (P                                                                          | KCS12 format with Certificate   | (s) +Private Key):     |       |                 | Install    |
| Decryption Passp     | hrase:                                                                                                 |                                 |                        |       |                 | Re-Enrol   |
| File to Import Fro   | m:                                                                                                    | Browse.                         |                        |       |                 |            |
| O Add a new identit  | ty certificate:                                                                                        |                                 |                        |       |                 |            |
| Key Pair:            | <default-rsa-ke< td=""><td>ey&gt; v Show</td><td>New</td><td></td><td></td><td></td></default-rsa-ke<> | ey> v Show                      | New                    |       |                 |            |
| Certificate Subject  | CN=risavpn31                                                                                           | Select.                         |                        |       |                 |            |
| Generate self        | f-signed certificate                                                                                   |                                 |                        |       |                 |            |
| Act as loc           | al certificate authority and                                                                           | d issue dynamic certificates to | TLS-Proxy              |       |                 |            |
|                      |                                                                                                    |                                 | Advanced               |       |                 |            |
| Enable CA fla        | g in basic constraints exte                                                                            | ansing                          | Advorteeu              |       |                 |            |
| L Shape CA lia       | g in basic constraints exte                                                                            |                                 |                        |       |                 |            |

d. Import The Identity Certificate from a File(파일에서 ID 인증서 가져오기) 라디오 버튼을 클릭합니다.

| Issued To             | Issued By                                                                                                    | Expiry           | Date                  | Associated   | Trustpoints      | Usage         | Public Ke           | у Туре | A                    | dd     |
|-----------------------|----------------------------------------------------------------------------------------------------|------------------|-----------------------|--------------|------------------|---------------|---------------------|--------|----------------------|--------|
|                       |                                                                                                    |                  |                       |              |                  |               |                     |        | Show                 | Detail |
| Table Add Identity Ce | ertificate                                                                                                    |                  |                       |              | ×                |               |                     |        | De                   | ete    |
| Trustnoint Name:      | SSI -Trustpoint-f                                                                                                    | 2KC512           |                       |              | import ID certif | ficate file   |                     |        |                      |        |
| Import the ide        | ntity certificate from a file (                                                                                                    | PKCS12 format    | with Certificate(s)+F | rivate Kev): | Look in:         | Document      | s                   | ~ 6    | ) 📂 🛄 •              |        |
| Decruption Par        | cobrace:                                                                                                    | incost format    |                       |              | 0                | CSR.txt       |                     |        |                      | _      |
| Ele to Import i       | From:                                                                                                    |                  | Browne                |              | Passet Items     | 🦻 vpn.exam    | ple.com.pfx         |        |                      |        |
|                       | atibu sastification                                                                                                    |                  | Di Olise              |              | Recent Items     |               |                     |        |                      |        |
| O Add a new ide       | nuty certificate:                                                                                                    |                  |                       | _            |                  |               |                     |        |                      |        |
| Key Pair:             | <default-rsa-k< td=""><td>iey&gt;</td><td>Show</td><td>New</td><td>Desktop</td><td></td><td></td><td></td><td></td><td></td></default-rsa-k<> | iey>             | Show                  | New          | Desktop          |               |                     |        |                      |        |
| Certificate Sub       | oject DN: CN=risavpn31                                                                                                    |                  | Select                |              |                  |               |                     |        |                      |        |
| Generate              | self-signed certificate                                                                                                    |                  |                       |              | Documents        |               |                     |        |                      |        |
| Act as                | local certificate authority ar                                                                                                    | nd issue dynamic | certificates to TLS-  | Proxy        |                  |               |                     |        |                      |        |
|                       |                                                                                                    |                  |                       |              | This PC F        | ile name:     | vpn.example.com.pfx |        | Import ID certificat | e file |
|                       |                                                                                                    |                  |                       | Advanced     | - 🍙 F            | iles of type: | All Files           | ~      | Cancel               |        |
| Enable CA             | flag in basic constraints ext                                                                                                    | ension           |                       |              |                  |               |                     |        |                      |        |
|                       |                                                                                                    |                  |                       |              |                  |               |                     |        |                      |        |

e. PKCS12 파일을 생성하는 데 사용되는 패스프레이즈를 입력합니다.

| ssued To                 | Issued By E                         | xpiry Date                  | Associated Trustpoints | Usage | Public Key Type | Add          |
|--------------------------|-------------------------------------|-----------------------------|------------------------|-------|-----------------|--------------|
|                          |                                     |                             |                        |       |                 | Show Details |
| Add Identity Certificate | e                                   |                             | ×                      |       |                 | Delete       |
| Trustpoint Name:         | SSL-Trustpoint-PKCS12               |                             |                        |       |                 | Export       |
| Import the identity cer  | tificate from a file (PKCS12 for    | mat with Certificate(s)+P   | rivate Key):           |       |                 | Install      |
| Decryption Passphrase    |                                     |                             |                        |       |                 | Re-Enroll    |
| File to Import From:     | C: \Users\cisco.DESKTOP-R           | 2CH8G Browse                |                        |       |                 |              |
| O Add a new identity cer | rtificate:                          |                             |                        |       |                 |              |
| Key Pair:                | <default-rsa-key></default-rsa-key> | Show                        | New                    |       |                 |              |
| Certificate Subject DN   | CN=risavpn31                        | Select                      |                        |       |                 |              |
| Generate self-sign       | ed certificate                      |                             |                        |       |                 |              |
| Act as local cer         | rtificate authority and issue dyr   | namic certificates to TLS-f | Proxy                  |       |                 |              |
|                          |                                     |                             | Advanced               |       |                 |              |
| Enable CA flag in h      | assic constraints extension         |                             | Advanceu               |       |                 |              |
|                          | asic constraints extension          |                             |                        |       |                 |              |
| Enable CA flag in b      | basic constraints extension         |                             |                        |       |                 |              |

f. Add Certificate를 클릭합니다.

| ssued To         | Issued By                         | Expiry Date                      | Associated Trustpoints                                       | Usage                                                                                        | Public Key Type                                                                                                    | Add          |
|------------------|-----------------------------------|----------------------------------|--------------------------------------------------------------|----------------------------------------------------------------------------------------------|----------------------------------------------------------------------------------------------------|--------------|
|                  |                                   |                                  |                                                              |                                                                                              |                                                                                                    | Show Details |
| 🔁 Add Identity C | Certificate                       |                                  | ×                                                            |                                                                                              |                                                                                                    | Delete       |
| Trustpoint Name: | : SSL-Trustpoint-                 | PKCS12                           |                                                              |                                                                                              |                                                                                                    | Export       |
| Import the id    | lentity certificate from a file ( | PKCS12 format with Certificate(s | )+Private Key):                                              |                                                                                              |                                                                                                    | Install      |
| Decryption Pa    | assphrase: ••••                   |                                  |                                                              |                                                                                              |                                                                                                    | Re-Enroll    |
| File to Import   | t From: C: \Users\cisco.l         | DESKTOP-R2CH8G Browse            |                                                              |                                                                                              |                                                                                                    |              |
| 🔿 Add 🗧 PI       | lease wait                        |                                  |                                                              |                                                                                              |                                                                                                    |              |
| Key I<br>Certi   | Please wait while ASDM<br>device  | is delivering the command(s) to  | the Created trustpoint WARNING: CA cert the validation-usage | s for CAs higher in the hie<br>lificates can be used to va<br>ye of this trustpoint to limit | rarchy as the CA certificate was not s<br>alidate VPN connections,by default. Ple<br>the validation scope, if necessary | elf-signed.  |
| Enable C         | A flag in basic constraints ext   | tension                          | Import PKCS 12 ope                                           | eration completed success                                                                    | fully.                                                                                                    |              |
|                  |                                   |                                  |                                                              |                                                                                              |                                                                                                    |              |

참고: CA 인증서 체인이 포함된 PKCS12를 가져오면 ASDM은 -number 접미사가 추가된 이름과 함께 업스트림 CA 신뢰 지점을 자동으로 생성합니다.

| Issued To                | ✓ <sup>1</sup> Issued By | Expiry Date               | Associated Trustpoints | Usage     | Active |
|--------------------------|--------------------------|---------------------------|------------------------|-----------|--------|
| KrakowCA-sub1-1          | CN=KrakowCA-sub1         | 12:16:00 CEDT Oct 19 2028 | SSL-PKCS12             | Signature | Yes    |
| <pre>KrakowCA-sub1</pre> | CN=KrakowCA              | 12:16:00 CEDT Oct 19 2028 | SSL-PKCS12-1           | Signature | Yes    |
| KrakowCA                 | CN=KrakowCA              | 12:16:00 CEDT Oct 19 2028 | SSL-PKCS12-2           | Signature | Yes    |

2. 새 인증서를 ASDM을 통해 인터페이스에 바인딩

지정된 인터페이스에서 종료되는 WebVPN 세션에 대해 새 ID 인증서를 사용하도록 ASA를 구성해야 합니다.

a. Configuration(구성) > Remote Access VPN(원격 액세스 VPN) > Advanced(고급) > SSL Settings(SSL 설정)로 이동합니다.

b. Certificates(인증서)에서 WebVPN 세션을 종료하는 데 사용되는 인터페이스를 선택합 니다. 이 예에서는 외부 인터페이스가 사용됩니다.

Edit를 클릭합니다.

c. Certificate(인증서) 드롭다운 목록에서 새로 설치된 인증서를 선택합니다.

| ertificates                                                                                             | Specify enrolled trustpoints to be used for SSL authentication and VPN load balancing on the OUTSIDE-direct interface. To enrol a trustpoint, go to Device Management > Certificate Management > Identity Certificates. | Edit<br>Delete          |
|----------------------------------------------------------------------------------------------------|----------------------------------------------------------------------------------------------------|-------------------------|
| Specify which certificates, if ar<br>Interface<br>OUTSIDE-direct<br>inside<br>inside-vlan<br>management | Interface: OUTSIDE-direct<br>Primary Enrolled Certificate: SSL-Trustpoint-PKCS12:unstructuredName=FTD72-ek, u v<br>Load Balancing Enrolled Certificate: None v<br>OK Cancel Help                                        | rtificate of their own. |
| Fallback Certificate:<br>Forced Certification Authentica                                                | tion Timeout:                                                                                                    |                         |

d. OK(확인)를 클릭합니다.

e. 적용을 클릭합니다.

| Cer<br>S | tificates<br>pecify which certificates, if any, should be | e used for SSL authentication on each interface. T | he fallback certificate will be used on interfaces not assoc | iated with a certificate of their own. |      |
|----------|-----------------------------------------------------------|----------------------------------------------------|--------------------------------------------------------------|----------------------------------------|------|
|          | Interface                                                 | Primary Certificate                                | Load Balancing Certificate                                   | Кеу-Туре                               | Edit |
|          | OUTSIDE-direct                                            | SSL-Trustpoint-PKCS12:unstructuredName=F           |                                                              | Primary: RSA (2048 bits), Load Balan   |      |

이제 새 ID 인증서가 사용 중입니다.

## 인증서 갱신

# ASDM을 사용하여 CSR(Certificate Signing Request)로 등록된 인 증서 갱신

CSR 등록 인증서의 인증서 갱신은 새 신뢰 지점을 생성하고 등록해야 합니다. 다른 이름(예: 등록 연도 접미사가 있는 이전 이름)이 있어야 합니다. 이전 인증서와 동일한 매개변수와 키 쌍을 사용하 거나 다른 매개변수를 사용할 수 있습니다.

### ASDM으로 CSR 생성

1. 특정 이름으로 새 신뢰 지점을 만듭니다.

a. Configuration(컨피그레이션) > Device Management(디바이스 관리) >Certificate Management(인증서 관리) > Identity Certificates(ID 인증서)로 이동합니다.

| File View Tools Wizards Wind                                     | dow    | Help                  |                         |                               |                     |                        | Type topic      | to search       | Go | ahaha        |
|------------------------------------------------------------------|--------|-----------------------|-------------------------|-------------------------------|---------------------|------------------------|-----------------|-----------------|----|--------------|
| Home 🆓 Configuration 🔯 Ma                                        | lonito | ring 🔚 Save 💽 F       | tefresh 🔇 Back 🔘 Fi     | orward 🢡 Help                 |                     |                        |                 |                 |    | cisco        |
| Device Management 🗗 🖗                                            | G      | onfiguration > Device | Management > Certific   | ate Management > Identity Cer | <u>tificates</u>    |                        |                 |                 |    |              |
| Management Access     Jicensing                                  |        | Issued To             | ~                       | Issued By                     | Expiry Date         | Associated Trustpoints | Usage           | Public Key Type |    | Add          |
| System Image/Configuration     High Availability and Scalability |        | unstructuredName=asa  | .example.com, L=San Jos | ]unstructuredName=asa.example | 15:09:09 CEDT Jul 1 | TP                     | General Purpose | RSA (2048 bits) | -1 | Show Details |
| Logging     Smart Call-Home                                      |        |                       |                         |                               |                     |                        |                 |                 | 1  | Delete       |
| Cloud Web Security                                               |        |                       |                         |                               |                     |                        |                 |                 |    | Export       |
| B - Service Hoddle Settings                                      |        |                       |                         |                               |                     |                        |                 |                 |    | Install      |
| Certificate Management  Certificates  CA Certificates            |        |                       |                         |                               |                     |                        |                 |                 |    | Re-Enroll    |
|                                                                  |        |                       |                         |                               |                     |                        |                 |                 |    |              |

b. Add(추가)를 클릭합니다. c. 신뢰 지점 이름을 정의합니다.

| sued To                                        | ~1                                                                                                    | Issued By                             | Expiry Date         | Associated Trustpoints | Usage           | Public Key Type | Add         |
|------------------------------------------------|----------------------------------------------------------------------------------------------------|---------------------------------------|---------------------|------------------------|-----------------|-----------------|-------------|
| structuredName=asa.example                     | e.com, L=San Jos                                                                                              | unstructuredName=asa.example          | 15:09:09 CEDT Jul 1 | TP                     | General Purpose | RSA (2048 bits) | Show Detail |
| Add Identity Certificate                       |                                                                                                    |                                       |                     |                        |                 | ×               | Delete      |
| Trustpoint Name:                               | ASDM_TrustPoint0                                                                                              |                                       |                     |                        |                 |                 | Export      |
| <ul> <li>Import the identity certif</li> </ul> | icate from a file (PKC                                                                                        | S12 format with Certificate(s) +Priva | te Key):            |                        |                 |                 | Install     |
| Decryption Passphrase:                         |                                                                                                    |                                       |                     |                        |                 |                 | Re-Enrol    |
| File to Import From:                           |                                                                                                    | Browse                                |                     |                        |                 |                 |             |
| O Add a new identity certif                    | icate:                                                                                                    |                                       |                     |                        |                 |                 |             |
| Key Pair:                                      | <default-rsa-key< td=""><td>&gt; Show</td><td>New</td><td></td><td></td><td></td><td></td></default-rsa-key<> | > Show                                | New                 |                        |                 |                 |             |
| Certificate Subject DN:                        | CN=risavpn31                                                                                                  | Select                                |                     |                        |                 |                 |             |
| Generate self-signed                           | certificate                                                                                                   |                                       |                     |                        |                 |                 |             |
| Act as local certif                            | icate authority and is                                                                                        | ssue dynamic certificates to TLS-Prox | y                   |                        |                 | (               |             |
|                                                |                                                                                                    | Adv                                   | vanced              |                        |                 |                 |             |
| 🗹 Enable CA flag in bas                        | ic constraints extens                                                                                         | ion                                   |                     |                        |                 |                 |             |
|                                                |                                                                                                    |                                       |                     |                        |                 |                 |             |
|                                                |                                                                                                    |                                       |                     |                        |                 |                 |             |

d. Add a New Identity Certificate(새 ID 인증서 추가) 라디오 버튼을 클릭합니다.

2. (선택 사항) 새 키 쌍 생성

참고: 기본적으로 Default-RSA-Key라는 이름과 2048의 크기를 갖는 RSA 키가 사용됩니다. 그러나 각 ID 인증서에 대해 고유한 개인/공용 키 쌍을 사용하는 것이 좋습니다.

a. New(새로 만들기)를 클릭하여 새 키 쌍을 생성합니다.

| ssued To         | Issued By                                                                                                    | Expiry Date       |                 | Associated Trustpoints | Usage           | Public Key Type | Add         |
|------------------|----------------------------------------------------------------------------------------------------|-------------------|-----------------|------------------------|-----------------|-----------------|-------------|
| nstructuredName= | CN=ca.example.com, OU                                                                                         | 15:10:00 CEST     | Feb 6 2024      | SSL-Trustpoint         | General Purpose | RSA (2048 bits) | Show Detail |
| 🔄 Add Identity   | Certificate                                                                                                   |                   |                 | ×                      |                 |                 | Delete      |
| Trustpoint Name  | e: SSL-Trustpoint-20                                                                                          | 23                |                 |                        |                 |                 | Export      |
| O Import the i   | identity certificate from a file (PK                                                                          | CS12 format with  | Certificate(s)  | +Private Key):         |                 |                 | Install     |
| Decryption I     | Passphrase:                                                                                                   |                   |                 |                        |                 |                 | Re-Enroll   |
| File to Impo     | rt From:                                                                                                    |                   | Browse          |                        |                 |                 |             |
| Add a new i      | identity certificate:                                                                                         |                   |                 |                        |                 |                 |             |
| Key Pair:        | <default-rsa-ke< td=""><td>y&gt; ~</td><td>Show</td><td>New</td><td></td><td></td><td></td></default-rsa-ke<> | y> ~              | Show            | New                    |                 |                 |             |
| Certificate S    | Subject DN: CN=asavpn.exam                                                                                    | nple.com          | Select          |                        |                 |                 |             |
| Generat          | te self-signed certificate                                                                                    |                   |                 |                        |                 |                 |             |
| Act              | as local certificate authority and                                                                            | issue dynamic cer | tificates to TL | S-Proxy                |                 |                 |             |
|                  |                                                                                                    |                   |                 | Advanced               |                 |                 |             |
| Enable (         | CA flag in basic constraints exter                                                                            | nsion             |                 | Auvanceu               |                 |                 |             |
|                  | en nug in busic const unto exter                                                                              | 120011            |                 |                        |                 |                 |             |

- b. Enter new Key Pair name(새 키 쌍 이름 입력) 옵션을 선택하고 새 키 쌍의 이름을 입력 합니다.
- c. 키 유형(RSA 또는 ECDSA)을 선택합니다.
- d. Key Size(키 크기)를 선택합니다. RSA의 경우 General purpose for Usage(사용 용도)를 선택합니다.
- e. Generate Now(지금 생성)를 클릭합니다. 이제 키 쌍이 생성됩니다.

| Show Detai |
|------------|
| Delete     |
|            |
| Export     |
| Install    |
| Re-Enroll  |
|            |
|            |
|            |
|            |
|            |
|            |
|            |
|            |
|            |

3. 키 쌍 이름 선택

CSR에 서명하고 새 인증서와 바인딩할 키 쌍을 선택합니다.

| sued To Issued By Ex     |                           | Expiry Date        | y Date Associated Trustpoints |                | Usage           | Public Key Type | Add       |
|--------------------------|---------------------------|--------------------|-------------------------------|----------------|-----------------|-----------------|-----------|
| structuredName= CN=c     | a.example.com, OU         | 15:10:00 CEST F    | eb 6 2024                     | SSL-Trustpoint | General Purpose | RSA (2048 bits) | Show Deta |
| Add Identity Certificat  | e                         |                    |                               | ×              |                 |                 | Delete    |
| Trustpoint Name:         | SSL-Trustpoint-20         | 23                 |                               |                |                 |                 | Export    |
| O Import the identity ce | rtificate from a file (PK | CS12 format with ( | Certificate(s)                | +Private Key): |                 |                 | Install   |
| Decryption Passphras     | e:                        |                    |                               |                |                 |                 | Re-Enrol  |
| File to Import From:     |                           |                    | Browse                        |                |                 |                 |           |
| Add a new identity ce    | rtificate:                |                    |                               |                |                 |                 |           |
| Key Pair:                | SSL-KeyPair-2023          | ~                  | Show                          | New            |                 |                 |           |
| Certificate Subject DN   | : CN=asavpn.exam          | ple.com            | Select                        |                |                 |                 |           |
| Generate self-sign       | ed certificate            |                    |                               |                |                 |                 |           |
| Act as local ce          | rtificate aut Srity and   | issue dynamic cert | ficates to TL                 | S-Proxy        |                 |                 |           |
|                          |                           |                    |                               | Advanced       |                 |                 |           |
| Enable CA flag in l      | oasic constraints exter   | nsion              |                               |                |                 |                 |           |

4. 인증서 주체 및 FQDN(정규화된 도메인 이름)을 구성합니다

주의: FQDN 매개변수는 인증서가 사용되는 ASA 인터페이스의 FQDN 또는 IP 주소와 일치해야 합니다. 이 매개변수는 인증서의 SAN(주체 대체 이름)을 설정합니다. SAN 필 드는 SSL/TLS/IKEv2 클라이언트에서 인증서가 연결되는 FQDN과 일치하는지 확인하 는 데 사용됩니다.

참고: CA는 CSR에 서명하고 서명된 ID 인증서를 생성할 때 신뢰 지점에 정의된 FQDN 및 주체 이름 매개변수를 변경할 수 있습니다.

a. 선택을 클릭합니다.

| ssued To        | Issued By                              | Expiry Date            | Associated Trustpoints      | Usage           | Public Key Type | Add         |
|-----------------|----------------------------------------|------------------------|-----------------------------|-----------------|-----------------|-------------|
| nstructuredName | e= CN=ca.example.com, OU               | 15:10:00 CEST Feb      | 6 2024 SSL-Trustpoint       | General Purpose | RSA (2048 bits) | Show Detail |
| add Identit     | y Certificate                          |                        | ×                           |                 |                 | Delete      |
| Trustooint Nar  | me: SSI -Trustnoint-20                 | 23                     |                             |                 |                 | Export      |
| O Import the    | e identity certificate from a file (PK | CS12 format with Cer   | rtificate(s) +Private Key): |                 |                 | Install     |
| Decryption      | n Passphrase:                          |                        |                             |                 |                 | Re-Enroll   |
| File to Imp     | ort From:                              | E                      | Browse                      |                 |                 |             |
| Add a new       | videntity certificate:                 |                        |                             |                 |                 |             |
| Key Pair:       | SSL-KeyPair-2023                       | ~                      | Show New                    |                 |                 |             |
| Certificate     | Subject DN: CN=asavpn.exam             | ple.com                | Select                      |                 |                 |             |
| Genera          | ate self-signed certificate            |                        |                             |                 |                 |             |
| Ac              | t as local certificate authority and   | issue dynamic certific | ates to TLS-Proxy           |                 |                 |             |
|                 |                                        |                        | Advanced                    |                 |                 |             |
| Enable          | e CA flag in basic constraints exter   | nsion                  | Auvanced                    |                 |                 |             |
|                 |                                        |                        |                             |                 |                 |             |

b. Certificate Subject DN(인증서 주체 DN) 창의 드롭다운 목록에서 특성을 선택하여 인증 서 특성을 구성하고 값을 입력하고 Add(추가)를 클릭합니다.

| ssued To          | Issued By                    | Expiry     | Date                               | Associated Trustpoints                                    |    | Usage           | Public Key Type | Add         |
|-------------------|------------------------------|------------|------------------------------------|-----------------------------------------------------------|----|-----------------|-----------------|-------------|
| nstructuredName   | = CN=ca.example.com,         | OU 15:10:0 | 0 CEST Feb 6 2024                  | SSL-Trustpoint                                            |    | General Purpose | RSA (2048 bits) | Show Detail |
| 🔁 Add Identit     | y Certificate                |            |                                    | ×                                                         |    |                 |                 | Delete      |
| Trustpoint Nar    | ne: SSL-Trustpo              | int-2023   |                                    | -                                                         |    |                 |                 | Export      |
| Certificate Subje | ct DN                        |            |                                    |                                                           | ×  |                 |                 | Install     |
|                   |                              |            |                                    |                                                           | _  |                 |                 | Re-Enroll   |
|                   |                              |            | Attribute                          | Value                                                     |    |                 |                 |             |
| DN Attribute to   | be Added                     | Adds s     | Common Name (CN<br>Company Name (O | <ul> <li>asavpn.example.c</li> <li>example inc</li> </ul> | om |                 |                 |             |
| Value: US         |                              | Add>>      |                                    |                                                           |    |                 |                 |             |
| value.            |                              | Delete     |                                    |                                                           |    |                 |                 |             |
|                   |                              |            |                                    |                                                           |    |                 |                 |             |
|                   |                              |            |                                    |                                                           |    |                 |                 |             |
|                   |                              |            |                                    |                                                           |    |                 |                 |             |
|                   | OK                           | Cance      | Help                               |                                                           |    |                 |                 |             |
| L Enable          | CA flag in basic constraints | extension  |                                    |                                                           |    |                 |                 |             |

| 속성 | 설명                                                           |
|----|--------------------------------------------------------------|
| CN | 방화벽에 액세스할 수 있는 이름(일반적으로 정규화된 도메인 이<br>름(예: vpn.example.com). |
| 오우 | 조직 내 부서 이름                                                   |
| 0  | 합법적으로 등록된 조직/회사 이름                                           |
| С  | 국가 코드(문장 부호 없는 2자 코드)                                        |
| ST | 조직이 위치한 상태입니다.                                               |
| L  | 조직이 위치한 도시입니다.                                               |
| EA | 이메일 주소                                                       |

참고: 이전 필드는 64자 제한을 초과할 수 없습니다. 값이 길면 ID 인증서 설치에 문제가 발생할 수 있습니다. 또한 모든 DN 특성을 정의할 필요는 없습니다.

모든 특성을 추가한 후 OK를 클릭합니다.

c. 디바이스 FQDN을 구성하려면 Advanced(고급)를 클릭합니다.

| ssued To           | Issued By                       | Expiry Date      |                  | Associated Trustp | oints | Usage           | Public Key Type | Add         |
|--------------------|---------------------------------|------------------|------------------|-------------------|-------|-----------------|-----------------|-------------|
| nstructuredName=   | CN=ca.example.com, OU           | 15:10:00 CEST    | Feb 6 2024       | SSL-Trustpoint    |       | General Purpose | RSA (2048 bits) | Show Detail |
| Add Identity Cert  | ificate                         |                  |                  | >                 | <     |                 |                 | Delete      |
| Trustpoint Name:   | SSI -Trustmoint-20              | 23               |                  |                   |       |                 |                 | Export      |
| O Import the ident | ity certificate from a file (PK | CS12 format with | Certificate(s)   | +Private Key):    |       |                 |                 | Install     |
| Decryption Pass    | phrase:                         |                  |                  |                   |       |                 |                 | Re-Enroll   |
| File to Import Fre | om:                             |                  | Browse           |                   |       |                 |                 |             |
| Add a new ident    | ity certificate:                |                  |                  |                   |       |                 |                 |             |
| Key Pair:          | SSL-KeyPair-2023                | - v              | Show             | New               |       |                 |                 |             |
| Certificate Subje  | ct DN: /pn.example.com,         | ,O=example inc   | Select           |                   |       |                 |                 |             |
| Generate sel       | If-signed certificate           |                  |                  |                   | -     |                 |                 |             |
| Act as lo          | cal certificate authority and   | issue dynamic ce | rtificates to TL | S-Proxy           | -     |                 |                 |             |
|                    |                                 |                  |                  | Advanced          |       |                 |                 |             |
| Enable CA fla      | ag in basic constraints exter   | nsion            | L                | Advanced          |       |                 |                 |             |
|                    |                                 |                  |                  |                   |       |                 |                 |             |

d. FQDN 필드에 인터넷에서 디바이스에 액세스할 수 있는 정규화된 도메인 이름을 입력 합니다. OK(확인)를 클릭합니다.

| ssued To         | Issued By                 | Expiry Date             | Associated Trustpoints          | Usage           | Public Key Type | Add          |
|------------------|---------------------------|-------------------------|---------------------------------|-----------------|-----------------|--------------|
| Advanced (       | Ontions                   | OU IS 10:00 CEET SALLS  | X                               | General Purpose | RSA (2048 bits) | Show Details |
| Auvanceu         |                           |                         |                                 |                 |                 | Delete       |
| Certificate Para | ameters Enrollment Mode   | SCEP Challenge Password | e for self-signed certificates. |                 |                 | Export       |
|                  |                           |                         |                                 |                 |                 | Install      |
| FQDN:            | asavpn.example.com        |                         |                                 |                 |                 | Re-Enroll    |
| E-mail:          |                           |                         |                                 |                 |                 |              |
| IP Address:      |                           |                         |                                 |                 |                 |              |
|                  | enal number of the device |                         |                                 |                 |                 |              |
|                  |                           |                         |                                 |                 |                 |              |
|                  |                           |                         |                                 |                 |                 |              |
|                  |                           |                         |                                 |                 |                 |              |
|                  |                           | N                       |                                 |                 |                 |              |
|                  |                           | 2                       |                                 |                 |                 |              |
|                  |                           |                         |                                 |                 |                 |              |
|                  |                           |                         |                                 |                 |                 |              |

- 5. CSR 생성 및 저장
  - a. Add Certificate(인증서 추가)를 클릭합니다.

| ssued To         | Issued By                           | Expiry Date                     | Associated Trustpoints | Usage           | Public Key Type | Add          |
|------------------|-------------------------------------|---------------------------------|------------------------|-----------------|-----------------|--------------|
| nstructuredName= | CN=ca.example.com, OU               | . 15:10:00 CEST Feb 6 2024      | SSL-Trustpoint         | General Purpose | RSA (2048 bits) | Show Details |
| 🔄 Add Identity   | Certificate                         |                                 | ×                      |                 |                 | Delete       |
| Trustpoint Name  | SSL-Trustpoint-20                   | 023                             |                        |                 |                 | Export       |
| O Import the id  | dentity certificate from a file (PF | KCS12 format with Certificate   | (s) +Private Key):     |                 |                 | Install      |
| Decryption P     | Passphrase:                         |                                 |                        |                 |                 | Re-Enroll    |
| File to Impor    | t From:                             | Browse.                         |                        |                 |                 |              |
| Add a new id     | dentity certificate:                |                                 |                        |                 |                 |              |
| Key Pair:        | SSL-KeyPair-2023                    | 3 ~ Show                        | . New                  |                 |                 |              |
| Certificate S    | ubject DN: /pn.example.com          | ,O=example inc Select.          | •• m                   |                 |                 |              |
| Generat          | e self-signed certificate           |                                 |                        |                 |                 |              |
| Act a            | as local certificate authority and  | d issue dynamic certificates to | TLS-Proxy              |                 |                 |              |
|                  |                                     |                                 | Advanced               |                 |                 |              |
| Enable (         | A flag in basic constraints exte    | incioni                         | Auvanceu               |                 |                 |              |
|                  | A hag in basic consulaints exte     |                                 |                        |                 |                 |              |

b. 로컬 시스템의 파일에 CSR을 저장하기 위한 프롬프트가 표시됩니다.

| isued To       | Issued By                                                                      | Expiry Date                                               | Associated Trustpoints | Usage           | Public Key Type | Add         |
|----------------|--------------------------------------------------------------------------------|-----------------------------------------------------------|------------------------|-----------------|-----------------|-------------|
| structuredName | e= CN=ca.example.com, OU                                                       | 15: 10:00 CEST Feb 6 2024                                 | SSL-Trustpoint         | General Purpose | RSA (2048 bits) | Show Detail |
| 🗟 Add Identit  | y Certificate                                                                  |                                                           | ×                      |                 |                 | Delete      |
| Trustooiot Na  | me: SSI .Trustmoint.20                                                         | 123                                                       |                        |                 |                 | Export      |
| Import the     | e identity certificate from a file (PK                                         | KCS12 format with Certificate(s)                          | )+Private Key):        |                 |                 | Install     |
|                | atite Castificate Research                                                     |                                                           | ×                      |                 |                 | Re-Enroll   |
| F              | molete the enrolment process. p                                                | leace cave the BKCS 10 encolory                           | ant .                  |                 |                 |             |
| • requ         | est (CSR) and send it to the CA.                                               |                                                           |                        |                 |                 |             |
| K You<br>dicki | will then need to install the certific<br>ng the Install button in the Identit | ate that is returned from the C<br>ty Certificates panel. | A by                   |                 |                 |             |
| [ Save         | CSR to File: C:\Users\cisco.DES                                                | KTOP-R2CH8G5\Docun Br                                     | owse                   |                 |                 |             |
|                | ОК С                                                                           | ancel Help                                                |                        |                 |                 |             |
| _              |                                                                                |                                                           | Advanced               |                 |                 |             |
|                | e CA flag in basic constraints exter                                           | nsion                                                     |                        |                 |                 |             |
| Enable         | -                                                                              |                                                           |                        |                 |                 |             |

Browse(찾아보기)를 클릭합니다. CSR을 저장할 위치를 선택하고 .txt 확장자로 파일을 저장합니다.

참고: 파일을 .txt 확장자로 저장하면 PKCS#10 요청을 열고 텍스트 편집기(예: 메 모장)로 볼 수 있습니다.

c. 이제 새 신뢰 지점이 Pending(보류 중) 상태로 표시됩니다.

| ssued To           | Issued By             | Expiry Date              | Associated Trustpoints | Usage           | Public Key Type | Add         |
|--------------------|-----------------------|--------------------------|------------------------|-----------------|-----------------|-------------|
| nstructuredName=   | CN=ca.example.com, OU | 15:10:00 CEST Feb 6 2024 | SSL-Trustpoint         | General Purpose | RSA (2048 bits) | Show Detail |
| savpn.example.com] | Not Available         | Pending                  | SSL-Trustpoint-2023    | Unknown         |                 |             |
|                    |                       |                          |                        |                 |                 | Delete      |
|                    |                       |                          |                        |                 |                 | Export      |
|                    |                       |                          |                        |                 |                 | Install     |
|                    |                       |                          |                        |                 |                 | Re-Enrol    |
|                    |                       |                          |                        |                 |                 | -           |
|                    |                       |                          |                        |                 |                 |             |
|                    |                       |                          |                        |                 |                 |             |
|                    |                       |                          |                        |                 |                 |             |
|                    |                       |                          |                        |                 |                 |             |

## ASDM을 사용하여 PEM 형식의 ID 인증서 설치

설치 단계에서는 CA가 CSR에 서명하고 PEM 인코딩(.pem, .cer, .crt)된 새 ID 인증서 및 CA 인증서 번들을 제공했다고 가정합니다.

1. CSR에 서명한 CA 인증서 설치

ID 인증서에 서명한 CA 인증서는 ID 인증서에 대해 생성된 신뢰 지점에 설치할 수 있습니다. ID 인증서가 중간 CA에 의해 서명된 경우 이 CA 인증서를 ID 인증서 신뢰 지점에 설치할 수 있습니다. 계층의 모든 업스트림 CA 인증서는 별도의 CA 신뢰 지점에 설치할 수 있습니다.

a. Configuration(컨피그레이션) > Device Management(디바이스 관리) >Certificate Management(인증서 관리) >로 이동하고 CA Certificates(CA 인증서)를 선택합니다. Add(추가)를 클릭합니다.

| ssued To                 | Issued By ^1              | Expiry Date               | Associated Trustpoints   | Usage           | Active | Add       |
|--------------------------|---------------------------|---------------------------|--------------------------|-----------------|--------|-----------|
| a.example.com            | CN=ca.example.com, OU=I   | 15:10:00 CEST Feb 6 2030  | SSL-Trustpoint           | General Purpose | Yes    | Edit      |
| uoVadis Root CA 2        | CN=QuoVadis Root CA 2,    | 19:23:33 CEST Nov 24 2031 | _SmartCallHome_ServerCA2 | General Purpose | No     | Luit      |
| lenTrust Commercial Root | . CN=IdenTrust Commercial | 19:12:23 CEST Jan 16 2034 | _SmartCallHome_ServerCA  | General Purpose | No     | Show Deta |

b. Trustpoint 이름을 입력하고 Install From File(파일에서 설치)을 선택하고 Browse(찾아보 기) 버튼을 클릭한 다음 중간 인증서를 선택합니다. 또는 텍스트 파일의 PEM 인코딩 CA 인증서를 텍스트 필드에 붙여넣습니다.

| Issued To            | Issued By ^1            | Expiry Date              | Associated Trustpoints | Usage           | Active |   | Add         |
|----------------------|-------------------------|--------------------------|------------------------|-----------------|--------|---|-------------|
| a.example.com        | CN=ca.example.com, OU=l | 15:10:00 CEST Feb 6 2030 | SSL-Trustpoint         | General Purpose | Yes    |   | Edit        |
| Install Certificate  |                         | -                        |                        |                 |        | × | Show Detail |
| Trustpoint Name:     | SSL-Trustpoint-2023     | J                        |                        |                 |        |   | Request CR  |
| Install from a file: |                         | Browse                   |                        |                 |        |   | Delete      |
|                      | n DEM format:           |                          |                        |                 |        |   |             |

참고: ID 인증서가 중간 CA 인증서로 서명된 경우 ID 인증서 신뢰 지점 이름과 동 일한 신뢰 지점 이름으로 중간 인증서를 설치합니다.

c. Install Certificate를 클릭합니다.

| sued To                                                                                                    | Issued By ^1                                                                                                    | Expiry Date                                                                                                    | Associated Trustpoints                                                                    | Usage           | Active | Add            |
|----------------------------------------------------------------------------------------------------|----------------------------------------------------------------------------------------------------|----------------------------------------------------------------------------------------------------|-------------------------------------------------------------------------------------------|-----------------|--------|----------------|
| .example.com                                                                                                    | CN=ca.example.com, OU=I                                                                                                    | 15:10:00 CEST Feb 6 2030                                                                                                    | SSL-Trustpoint                                                                            | General Purpose | Yes    | Edit           |
| Install Certificate                                                                                                    |                                                                                                    |                                                                                                    |                                                                                           |                 |        | × Show Details |
| Trustpoint Name:                                                                                                    | SSL-Trustpoint-2023                                                                                                    | ]                                                                                                    |                                                                                           |                 |        | Request CR     |
| O Install from a file:                                                                                                    |                                                                                                    | Browse                                                                                                    |                                                                                           |                 |        | Delete         |
| Paste certificate in                                                                                                    | PEM format:                                                                                                    |                                                                                                    |                                                                                           |                 |        |                |
| okSeEPpH231QUV<br>Oj9skMrCbPfg3p2<br>VROB8VFEFS3L2<br>9LEV52J47em0U<br>cGqeyOMRhs3Rs/<br>2skqaRijsx153jV/<br>0RyjaH58EPladd<br>gW8YnH0/M083y<br>dcVcov0/PAxmAl<br>END CERTIFIC<br>Use EST:<br>Specify source Intr<br>EST URL: https://<br>Certificate Subject<br>allow-untrustee<br>Use SCEP:<br>Specify source Intr<br>SCEP URL: http://<br>Retry Period:<br>Retry Count: | Girp/zmmzxl46/tel6ev/dojpon/tel           Girp/zmmzxl46/tel6ev/dojpon/tel           FeH7w3h 1K3/czAgAdBAAGJUDBOMJ           bradbzLFV52U47embyxl4B68GA           Lk8E90AlatnA/f07K044h7           Lk8E90AlatnA/f07K044h7 | yigeHNkQdTSUkWRSX wGA1UdEwQFMMBARBARBwHQY UdIwQMBARESSK2bra9b kQArsXIEwK3INBwQsYhSmqT formation INFO: Certificate ha Fingerprint: e9ad163 Trustpoint CA certifi in inutes (Use 0 to indicate unli | D<br>s the following attributes:<br>5c 2673424c 6e7e0c5f b30b4a02<br>cate accepted.<br>OK |                 |        | ×              |

이 예에서 새 인증서는 이전 인증서와 동일한 CA 인증서로 서명됩니다. 동일한 CA 인증 서가 이제 두 개의 신뢰 지점과 연결됩니다.

| Issued To                | Issued By ^1            | Expiry Date               | Associated Trustpoints              | Usage           | Active | Add          |
|--------------------------|-------------------------|---------------------------|-------------------------------------|-----------------|--------|--------------|
| ca.example.com           | CN=ca.example.com, OU=I | 15:10:00 CEST Feb 6 2030  | SSL-Trustpoint-2023, SSL-Trustpoint | General Purpose | Yes    | Edit         |
| QuoVadis Root CA 2       | CN=QuoVadis Root CA 2,  | 19:23:33 CEST Nov 24 2031 | _SmartCallHome_ServerCA2            | General Purpose | No     | Lon          |
| denTrust Commercial Root | CN=IdenTrust Commercial | 19:12:23 CEST Jan 16 2034 | _SmartCallHome_ServerCA             | General Purpose | No     | Show Details |
|                          |                         |                           |                                     |                 |        | Request CRL  |
|                          |                         |                           |                                     |                 |        | Delete       |

- 2. ID 인증서 설치
  - a. CSR 생성으로 이전에 생성한 ID 인증서를 선택합니다. Install(설치)을 클릭합니다.

| ionfiguration > Device | e Management > Certifica | ate Management > Identity | Certificates              |                 |                 |              |
|------------------------|--------------------------|---------------------------|---------------------------|-----------------|-----------------|--------------|
| Issued To              | Issued By                | Expiry Date               | Associated Trustpoints v1 | Usage           | Public Key Type | Add          |
| unstructuredName=      | CN=ca.example.com, OU    | 15:10:00 CEST Feb 6 2024  | SSL-Trustpoint            | General Purpose | RSA (2048 bits) | Show Details |
| [asavpn.example.com]   | Not Available            | Pending                   | SSL-Trustpoint-2023       | Unknown         |                 |              |
|                        |                          |                           |                           |                 |                 | Delete       |
|                        |                          |                           |                           |                 |                 | Export       |
|                        |                          |                           |                           |                 |                 | Install      |
|                        |                          |                           |                           |                 |                 | Re-Enrol     |

참고: Identity Certificate(ID 인증서)에는 Issued By(발급자) 필드를 Not available(사용 불가)으로 지정하고 Expiry Date(만료일) 필드를 Pending(보류 중 )으로 지정할 수 있습니다.

b. CA에서 받은 PEM 인코딩 ID 인증서가 포함된 파일을 선택하거나 텍스트 편집기에서 PEM 인코딩 인증서를 열고 CA에서 제공한 ID 인증서를 복사하여 텍스트 필드에 붙여

#### 넣습니다.

| ssued To          | Issued By                          | Expiry Date              | Associated Trustpoints | ~1 | Usage           | Public Key Type | Add        |
|-------------------|------------------------------------|--------------------------|------------------------|----|-----------------|-----------------|------------|
| nstructuredName   | = CN=ca.example.com, OU            | 15:10:00 CEST Feb 6 2024 | SSL-Trustpoint         |    | General Purpose | RSA (2048 bits) | Show Detai |
| savpn.example.c   | omj [Not Available                 | Pending                  | SSL-Trustpoint-2023    |    | Unknown         |                 | Delete     |
|                   |                                    |                          |                        |    |                 |                 | Export     |
| linstall Identi   | ty certificate                     |                          | ×                      |    |                 |                 | Install    |
| lantity Cartifica | ta                                 |                          |                        |    |                 |                 | Re-Enrol   |
| Install from      | na file:                           |                          | Browse                 |    |                 |                 |            |
|                   |                                    | L                        | browse                 |    |                 |                 |            |
| O Paste the o     | certificate data in base-64 format | :                        |                        |    |                 |                 |            |
|                   |                                    |                          |                        |    |                 |                 |            |
|                   |                                    |                          |                        |    |                 |                 |            |
|                   |                                    |                          |                        |    |                 |                 |            |
|                   |                                    |                          |                        |    |                 |                 |            |
|                   |                                    |                          |                        |    |                 |                 |            |
|                   |                                    |                          |                        |    |                 |                 |            |

참고: ID 인증서는 설치할 .pem, .cer, .crt 형식일 수 있습니다.

c. Install Certificate를 클릭합니다.

| sued To               | Issued By                | Expiry Date                  | Associated Trustpoints ~ 1 | <sup>1</sup> Usage | Public Key Type              | Add       |
|-----------------------|--------------------------|------------------------------|----------------------------|--------------------|------------------------------|-----------|
| structuredName=       | CN=ca.example.com, OU    | 15:10:00 CEST Feb 6 2024     | SSL-Trustpoint             | General Purpose    | eral Purpose RSA (2048 bits) | Show Detz |
| savpn.example.com]    | Not Available            | Pending                      | SSL-Trustpoint-2023        | Unknown            |                              | Delete    |
|                       |                          |                              |                            |                    |                              | Export    |
| Install Identity o    | ertificate               |                              | ×                          |                    |                              | Install   |
| lentity Certificate - |                          |                              |                            |                    |                              | Re-Enrol  |
|                       | wait                     |                              |                            |                    |                              |           |
| Pa                    | s Informa                | ition                        | ×                          |                    |                              |           |
|                       | Please wait wł<br>device |                              | 1                          |                    |                              |           |
| 6                     |                          | Cartificate impact successed | d                          |                    |                              |           |
| -<br>-                | <b>Q</b>                 | Certificate import succeede  |                            |                    |                              |           |
|                       | •                        | Ceruncate import succeede    |                            |                    |                              |           |

### 설치 후 이전 및 새 ID 인증서가 있습니다.

| Issued To        | Issued By             | Expiry Date              | Associated Trustpoints | Usage           | Public Key Type | Add        |
|------------------|-----------------------|--------------------------|------------------------|-----------------|-----------------|------------|
| nstructuredName= | CN=ca.example.com, OU | 16:10:00 CEDT Apr 6 2024 | SSL-Trustpoint-2023    | General Purpose | RSA (4096 bits) | Show Detai |
| nstructuredName= | CN=ca.example.com, OU | 15:10:00 CEST Feb 6 2024 | SSL-Trustpoint         | General Purpose | RSA (2048 bits) | unon beta  |
|                  |                       |                          |                        |                 |                 | Delete     |
|                  |                       |                          |                        |                 |                 | Export     |
|                  |                       |                          |                        |                 |                 | Install    |
|                  |                       |                          |                        |                 |                 | Re-Enrol   |

3. 새 인증서를 ASDM을 통해 인터페이스에 바인딩

지정된 인터페이스에서 종료되는 WebVPN 세션에 대해 새 ID 인증서를 사용하도록 ASA를 구성해야 합니다.

- a. Configuration(구성) > Remote Access VPN(원격 액세스 VPN) > Advanced(고급) > SSL Settings(SSL 설정)로 이동합니다.
- b. Certificates(인증서)에서 WebVPN 세션을 종료하는 데 사용되는 인터페이스를 선택합

니다. 이 예에서는 외부 인터페이스가 사용됩니다.

Edit를 클릭합니다.

c. Certificate(인증서) 드롭다운 목록에서 새로 설치된 인증서를 선택합니다.

|                                   |                                                                                                    |                                                                                                    |        |                                                     | Edit   | I |
|-----------------------------------|----------------------------------------------------------------------------------------------------|----------------------------------------------------------------------------------------------------|--------|-----------------------------------------------------|--------|---|
|                                   |                                                                                                    |                                                                                                    |        |                                                     | Delete | 1 |
|                                   | 🔤 Select SSL Certificate                                                                                        |                                                                                                    | ×      |                                                     |        |   |
| ertificates                       | Specify enrolled trustpoints to be u<br>OUTSIDE-direct interface. To enrol<br>Management > Identity Certificate | sed for SSL authentication and VPN load balancing on the<br>a trustpoint, go to Device Management > Certificate<br>s. |        |                                                     |        |   |
| Specify which certificates, if an | Interface:                                                                                                    | OUTSIDE-direct                                                                                                    |        | tes not associated with a certificate of their own. |        |   |
| Interface                         | Primary Enrolled Certificate:                                                                                   | SSL-Trustpoint-2023:unstructuredName=asavpn.exampl.                                                                   | • ~    | Кеу-Туре                                            | Edit   |   |
| OUTSIDE-direct                    | Load Balancing Enrolled Certificate:                                                                            | None                                                                                                    | $\sim$ | Primary: RSA (2048 bits), Load Balancing: n         |        |   |
| inside                            |                                                                                                    |                                                                                                    |        |                                                     |        |   |
| inside-vlan                       | OK                                                                                                    | Cancel Help                                                                                                    |        |                                                     |        |   |
|                                   |                                                                                                    |                                                                                                    |        |                                                     |        |   |

- d. OK(확인)를 클릭합니다.
- e. 적용을 클릭합니다. 이제 새 ID 인증서가 사용 중입니다.

| uration > Remote Acces | s VPN > Advanced > <u>SSL Settings</u>         |                                                  |                                                                   |                |
|------------------------|------------------------------------------------|--------------------------------------------------|-------------------------------------------------------------------|----------------|
| icates                 | y, should be used for SSL authentication on ea | ch interface. The fallback certificate will be u | sed on interfaces not associated with a certificate of their own. | Edit<br>Delete |
| Interface              | Primary Certificate                            | Load Balancing Certificate                       | Кеу-Туре                                                          | Edit           |
| OUTSIDE-direct         | SSL-Trustpoint-2023:unstructure                |                                                  | Primary: RSA (4096 bits), Load Balancing: n                       |                |
| nside                  |                                                |                                                  |                                                                   |                |
| anida ulan             |                                                |                                                  |                                                                   | 1.33           |
| nside-vian             |                                                |                                                  |                                                                   |                |

# ASDM을 사용하여 PKCS12 파일에 등록된 인증서 갱신

등록된 PKCS12 인증서의 인증서 갱신 시 새 신뢰 지점을 생성하고 등록해야 합니다. 다른 이름(예: 등록 연도 접미사가 있는 이전 이름)이 있어야 합니다.

PKCS12 파일(.p12 또는 .pfx 형식)에는 ID 인증서, 키 쌍 및 CA 인증서가 포함되어 있습니다. 예를 들어 와일드카드 인증서의 경우 CA가 생성하거나 다른 디바이스에서 내보냅니다. 이진 파일이며 텍스트 편집기로 볼 수 없습니다.

- 1. PKCS12 파일에서 갱신된 ID 인증서 및 CA 인증서 설치
  - ID 인증서, CA 인증서 및 키 쌍은 단일 PKCS12 파일에 번들로 묶어야 합니다.
    - a. Configuration(컨피그레이션) > Device Management(디바이스 관리) > Certificate Management(인증서 관리)로 이동하고 Identity Certificates(ID 인증서)를 선택합니다.
    - b. Add(추가)를 클릭합니다.
    - c. 새 신뢰 지점 이름을 지정합니다.

| ssued To             | Issued By                                                                                              | Expiry Date                     | Associated Trustpoints | Usage | Public Key Type | Add        |
|----------------------|----------------------------------------------------------------------------------------------------|---------------------------------|------------------------|-------|-----------------|------------|
|                      |                                                                                                    |                                 |                        |       |                 | Show Detai |
| 🗧 Add Identity Certi | ficate                                                                                                 |                                 | ×                      |       |                 | Delete     |
| Trustpoint Name:     | SSL-Trustpoint-P                                                                                       | KCS12                           |                        |       |                 | Export     |
| Import the identit   | ty certificate from a file (P                                                                          | KCS12 format with Certificate   | (s) +Private Key):     |       |                 | Install    |
| Decryption Passp     | hrase:                                                                                                 |                                 |                        |       |                 | Re-Enrol   |
| File to Import Fro   | m:                                                                                                    | Browse.                         |                        |       |                 |            |
| O Add a new identit  | ty certificate:                                                                                        |                                 |                        |       |                 |            |
| Key Pair:            | <default-rsa-ke< td=""><td>ey&gt; v Show</td><td>New</td><td></td><td></td><td></td></default-rsa-ke<> | ey> v Show                      | New                    |       |                 |            |
| Certificate Subject  | CN=risavpn31                                                                                           | Select.                         |                        |       |                 |            |
| Generate self        | f-signed certificate                                                                                   |                                 |                        |       |                 |            |
| Act as loc           | al certificate authority and                                                                           | d issue dynamic certificates to | TLS-Proxy              |       |                 |            |
|                      |                                                                                                    |                                 | Advanced               |       |                 |            |
| Enable CA fla        | g in basic constraints exte                                                                            | ansing                          | Advorteeu              |       |                 |            |
| L Shape CA lia       | g in basic constraints exte                                                                            |                                 |                        |       |                 |            |

d. Import The Identity Certificate from a File(파일에서 ID 인증서 가져오기) 라디오 버튼을 클릭합니다.

| ssued to          | Issued By                                                                                                    | Expiry            | Date                 | Associated    | Trustpoints      | Usage        | Publ                | с Кеу Туре |           | Add              |
|-------------------|----------------------------------------------------------------------------------------------------|-------------------|----------------------|---------------|------------------|--------------|---------------------|------------|-----------|------------------|
|                   |                                                                                                    |                   |                      |               |                  |              |                     |            |           | Show Detail      |
| add Identity Cert | tificate                                                                                                    |                   |                      |               | ×                |              |                     |            |           | Delete           |
| Trustnoint Name:  | SSI -Trustpoint-P                                                                                                    | KC512             |                      |               | import ID certif | icate file   |                     |            |           |                  |
| Import the ident  | tity certificate from a file (F                                                                                                    | KCS12 format w    | ith Certificate(s)+F | Private Kev): | Look in:         | 😫 Document   | s                   | ~          | / 🤌 📂 🖽   | •                |
| Decryption Pass   | obrase:                                                                                                    | inco i c ioniar i |                      | india najy.   | @_ [             | CSR.txt      |                     |            |           |                  |
| File to Import Fr | om:                                                                                                    |                   | Browse               |               | Recent Items     | 눩 vpn.exam   | ple.com.pfx         |            |           |                  |
| Add a new ident   | tity certificate:                                                                                                    |                   |                      |               |                  |              |                     |            |           |                  |
| Key Pair:         | <default-rsa-k< td=""><td>ey&gt; 、</td><td>Show</td><td>New</td><td>Desktop</td><td></td><td></td><td></td><td></td><td></td></default-rsa-k<> | ey> 、             | Show                 | New           | Desktop          |              |                     |            |           |                  |
| Certificate Subje | ect DN: CN=risavpn31                                                                                                    |                   | Select               |               |                  |              |                     |            |           |                  |
| Generate se       | lf-signed certificate                                                                                                    |                   |                      |               | Documents        |              |                     |            |           |                  |
| Act as lo         | cal certificate authority an                                                                                                    | d issue dynamic   | certificates to TLS- | Proxy         |                  |              |                     |            |           |                  |
|                   |                                                                                                    |                   |                      | Advanced      | This PC F        | le name:     | vpn.example.com.pf; | ¢ .        | Import ID | certificate file |
| Enable CA f       | an in basis constraints out                                                                                                    | ancion            |                      | Advanced      | ' 🎒 F            | les of type: | All Files           | ~          | C         | ancel            |
|                   | ag in basic collisi dints exti                                                                                                    | CI ISION          |                      |               |                  |              |                     |            |           |                  |

e. PKCS12 파일을 생성하는 데 사용되는 패스프레이즈를 입력합니다.

| exp                                 | ry Date                                                                                                    | Associated Trustpoints                                                                                                    | Usage                                                                                                    | Public Key Type                                                                                                    | Add                                                                                                    |
|-------------------------------------|----------------------------------------------------------------------------------------------------|----------------------------------------------------------------------------------------------------|----------------------------------------------------------------------------------------------------|----------------------------------------------------------------------------------------------------|----------------------------------------------------------------------------------------------------|
|                                     |                                                                                                    |                                                                                                    |                                                                                                    |                                                                                                    | Show Detai                                                                                                    |
| 1                                   |                                                                                                    | ×                                                                                                    |                                                                                                    |                                                                                                    | Delete                                                                                                    |
| SSL-Trustpoint-PKCS12               |                                                                                                    |                                                                                                    |                                                                                                    |                                                                                                    | Export                                                                                                    |
| tificate from a file (PKCS12 forma  | t with Certificate(s)+P                                                                                                    | rivate Key):                                                                                                    |                                                                                                    |                                                                                                    | Install                                                                                                    |
| ••••                                |                                                                                                    |                                                                                                    |                                                                                                    |                                                                                                    | Re-Enroll                                                                                                    |
| C: \Users\cisco.DESKTOP-R2C         | H8G Browse                                                                                                    |                                                                                                    |                                                                                                    |                                                                                                    |                                                                                                    |
| tificate:                           |                                                                                                    |                                                                                                    |                                                                                                    |                                                                                                    |                                                                                                    |
| <default-rsa-key></default-rsa-key> | Show                                                                                                    | New                                                                                                    |                                                                                                    |                                                                                                    |                                                                                                    |
| CN=risavpn31                        | Select                                                                                                    |                                                                                                    |                                                                                                    |                                                                                                    |                                                                                                    |
| ed certificate                      |                                                                                                    |                                                                                                    |                                                                                                    |                                                                                                    |                                                                                                    |
| tificate authority and issue dyna   | nic certificates to TLS-f                                                                                                    | Proxy                                                                                                    |                                                                                                    |                                                                                                    |                                                                                                    |
|                                     |                                                                                                    | A descent and                                                                                                    |                                                                                                    |                                                                                                    |                                                                                                    |
|                                     |                                                                                                    | Advanced                                                                                                    |                                                                                                    |                                                                                                    |                                                                                                    |
| asic constraints extension          |                                                                                                    |                                                                                                    |                                                                                                    |                                                                                                    |                                                                                                    |
| asic constraints extension          |                                                                                                    |                                                                                                    |                                                                                                    |                                                                                                    |                                                                                                    |
|                                     | SSL-Trustpoint-PKCS12<br>tificate from a file (PKCS12 forma<br>C: Users\cisco.DESKTOP-R2CI<br>tificate:<br>CDefault-RSA-Key><br>CN=risavpn31<br>ed certificate<br>tificate authority and issue dynam<br>asic constraints extension<br>ficate<br>Cancel | SSL-Trustpoint-PKCS12<br>tificate from a file (PKCS12 format with Certificate(s) +P<br>C: Users\cisco.DESKTOP-R2CH8G Browse<br>C:Users\cisco.DESKTOP-R2CH8G Browse<br>C: | SSL-Trustpoint-PKCS12  SSL-Trustpoint-PKCS12  thCate from a file (PKCS12 format with Certificate(s)+Private Key):  CtUsers\cisco.DESKTOP-R2CH8G Browse  CtUsers\cisco.DESKTOP-R2CH8G Browse  CtUsers\cis | SSL-Trustpoint-PKCS12<br>tificate from a file (PKCS12 format with Certificate(s)+Private Key):<br>:<br>:<br>:<br>:<br>:<br>:<br>:<br>:<br>:<br>:<br>:<br>:<br>: | SSL-Trustpoint-PKCS12<br>tiftcate from a file (PKCS12 format with Certificate(s) +Private Key):<br>:<br>:<br>:<br>:<br>:<br>:<br>:<br>:<br>:<br>:<br>:<br>:<br>: |

f. Add Certificate를 클릭합니다.

| ssued To         | Issued By                         | Expiry Date                      | Associated Trustpoints                                            | Usage                                                                                        | Public Key Type                                                                                                    | Add          |
|------------------|-----------------------------------|----------------------------------|-------------------------------------------------------------------|----------------------------------------------------------------------------------------------|----------------------------------------------------------------------------------------------------|--------------|
|                  |                                   |                                  |                                                                   |                                                                                              |                                                                                                    | Show Details |
| 🔁 Add Identity C | Certificate                       |                                  | ×                                                                 |                                                                                              |                                                                                                    | Delete       |
| Trustpoint Name: | : SSL-Trustpoint-                 | PKCS12                           |                                                                   |                                                                                              |                                                                                                    | Export       |
| Import the id    | lentity certificate from a file ( | PKCS12 format with Certificate(s | )+Private Key):                                                   |                                                                                              |                                                                                                    | Install      |
| Decryption Pa    | assphrase: ••••                   |                                  |                                                                   |                                                                                              |                                                                                                    | Re-Enroll    |
| File to Import   | t From: C: \Users\cisco.l         | DESKTOP-R2CH8G Browse            |                                                                   |                                                                                              |                                                                                                    |              |
| 🔿 Add 🗧 PI       | lease wait                        |                                  |                                                                   |                                                                                              |                                                                                                    |              |
| Key I<br>Certi   | Please wait while ASDM<br>device  | is delivering the command(s) to  | the Created trustpoint<br>WARNING: CA cert<br>the validation-usag | s for CAs higher in the hie<br>lificates can be used to va<br>ye of this trustpoint to limit | rarchy as the CA certificate was not s<br>alidate VPN connections,by default. Ple<br>the validation scope, if necessary | elf-signed.  |
| Enable C         | A flag in basic constraints ext   | tension                          | Import PKCS 12 ope                                                | eration completed success                                                                    | fully.                                                                                                    |              |
|                  |                                   |                                  |                                                                   |                                                                                              |                                                                                                    |              |

참고: CA 인증서 체인이 있는 PKCS12를 가져오면 ASDM은 -number 접미사가 추 가된 이름과 함께 업스트림 CA 신뢰 지점을 자동으로 생성합니다.

| Issued To       | $\sim$ 1 | Issued By        | Expiry Date               | Associated Trustpoints | Usage     | Active |
|-----------------|----------|------------------|---------------------------|------------------------|-----------|--------|
| KrakowCA-sub1-1 |          | CN=KrakowCA-sub1 | 12:16:00 CEDT Oct 19 2028 | SSL-PKCS12             | Signature | Yes    |
| KrakowCA-sub1   |          | CN=KrakowCA      | 12:16:00 CEDT Oct 19 2028 | SSL-PKCS12-1           | Signature | Yes    |
| KrakowCA        |          | CN=KrakowCA      | 12:16:00 CEDT Oct 19 2028 | SSL-PKCS12-2           | Signature | Yes    |

2. 새 인증서를 ASDM을 통해 인터페이스에 바인딩

지정된 인터페이스에서 종료되는 WebVPN 세션에 대해 새 ID 인증서를 사용하도록 ASA를 구성해야 합니다.

a. Configuration(구성) > Remote Access VPN(원격 액세스 VPN) > Advanced(고급) > SSL Settings(SSL 설정)로 이동합니다.

b. Certificates(인증서)에서 WebVPN 세션을 종료하는 데 사용되는 인터페이스를 선택합니다. 이 예에서는 외부 인터페이스가 사용됩니다.

Edit를 클릭합니다.

c. Certificate(인증서) 드롭다운 목록에서 새로 설치된 인증서를 선택합니다.

| Demon                                                                                                    | de vindere                                                                                                    |                                                    | Edit<br>Delete |
|----------------------------------------------------------------------------------------------------|----------------------------------------------------------------------------------------------------|----------------------------------------------------|----------------|
|                                                                                                    | Select SSL Certificate Specify enrolled trustpoints to be used for SSL authentication and VPN load balancing on the OUTSIDE-direct interface. To erroll a trustpoint, go to Device Management > Certificate Management > Identity Conference               | ×                                                  |                |
| rtificates<br>Specify which certificates, if ar<br>Interface<br>OUTSIDE-direct<br>inside<br>inside-vlan<br>management | Management > Identity Certificates.         Interface:       OUTSIDE-direct         Primary Enrolled Certificate:       SSL-Trustpoint-PKCS12:unstructuredName=FTD72-ek, u         Load Balancing Enrolled Certificate:       None         OK       Cancel | es not associated with a certificate of their own. | Edit           |
| Fallback Certificate:<br>Forced Certification Authentica                                                              | ion Timeout: 2 minutes                                                                                                    |                                                    |                |

d. OK(확인)를 클릭합니다.

e. 적용을 클릭합니다.

| Certi<br>Sp | ficates<br>ecify which certificates, if any, should be | e used for SSL authentication on each interface. T                     | he fallback certificate will be used on interfaces not assoc | iated with a certificate of their own. |      |
|-------------|--------------------------------------------------------|------------------------------------------------------------------------|--------------------------------------------------------------|----------------------------------------|------|
|             | Interface                                              | Primary Certificate                                                    | Load Balancing Certificate                                   | Кеу-Туре                               | Edit |
|             | OUTSIDE-direct                                         | $SSL\text{-}Trustpoint\text{-}PKCS12\text{:}unstructuredName = F\dots$ |                                                              | Primary: RSA (2048 bits), Load Balan   |      |

이제 새 ID 인증서가 사용 중입니다.

# 다음을 확인합니다.

타사 공급업체 인증서의 성공적인 설치를 확인하고 SSL VPN 연결에 을 사용하려면 다음 단계를 수 행합니다.

## ASDM을 통해 설치된 인증서 보기

- 1. Configuration(컨피그레이션) > Remote Access VPN(원격 액세스 VPN) > Certificate Management(인증서 관리)로 이동하고 Identity Certificates(ID 인증서)를 선택합니다.
- 2. 서드파티 벤더에서 발급한 ID 인증서가 나타날 수 있습니다.

| 0 | ertificates<br>Specify which certificates, if any, should be | e used for SSL authentication on each interface. T | he fallback certificate will be used on interfaces not assoc | iated with a certificate of their own. |      |
|---|--------------------------------------------------------------|----------------------------------------------------|--------------------------------------------------------------|----------------------------------------|------|
|   | Interface                                                    | Primary Certificate                                | Load Balancing Certificate                                   | Кеу-Туре                               | Edit |
|   | OUTSIDE-direct                                               | SSL-Trustpoint-PKCS12:unstructuredName=F           |                                                              | Primary: RSA (2048 bits), Load Balan   |      |

## 문제 해결

이 debug 명령은 SSL 인증서 설치 실패 시 CLI에서 수집됩니다.

• debug crypto ca 14

# 자주 묻는 질문(FAQ)

#### Q. PKCS12란 무엇입니까?

A. 암호학에서 PKCS12는 많은 암호학 객체를 하나의 파일로 저장하기 위해 만든 아카이브 파일 형 식을 정의합니다. 개인 키를 해당 X.509 인증서와 함께 번들로 묶거나 신뢰 체인의 모든 멤버를 번 들로 묶는 데 일반적으로 사용됩니다.

#### Q. CSR이란 무엇입니까?

A. PKI(Public Key Infrastructure) 시스템에서 인증서 서명 요청(CSR 또는 인증 요청)은 디지털 ID 인증서를 신청하기 위해 신청자가 공용 키 인프라의 등록 기관에 보내는 메시지입니다. 일반적으로 인증서를 발급할 수 있는 공개 키, 서명된 인증서를 식별하는 데 사용되는 정보(예: Subject의 도메 인 이름) 및 무결성 보호(예: 디지털 서명)가 포함됩니다.

#### Q. PKCS12의 비밀번호는 어디에 있습니까?

A. 인증서 및 키 쌍을 PKCS12 파일로 내보내면 비밀번호가 export 명령에 지정됩니다. pkcs12 파 일을 가져오려면 CA 서버의 소유자 또는 다른 디바이스에서 PKCS12를 내보낸 사람이 비밀번호를 전달해야 합니다.

#### Q. 루트와 ID의 차이점은 무엇입니까?

A.암호화 및 컴퓨터 보안에서 루트 인증서는 루트 CA(Certificate Authority)를 식별하는 공개 키 인 증서입니다. 루트 인증서는 자체 서명되며(교차 서명된 루트에서 발급한 인증서인지 여부 등) 인증 서에 여러 신뢰 경로가 있을 수 있음) X.509 기반 PKI(공개 키 인프라)의 기반을 형성합니다. 공개 키 인증서(디지털 인증서 또는 ID 인증서라고도 함)는 공개 키의 소유권을 증명하는 데 사용되는 전 자 문서입니다. 인증서에는 키에 대한 정보, 소유자(주체라고 함)의 ID에 대한 정보, 인증서의 내용 을 확인한 엔티티(발급자라고 함)의 디지털 서명이 포함됩니다. 서명이 유효하고 인증서를 검사하 는 소프트웨어가 발급자를 신뢰하는 경우 해당 키를 사용하여 인증서의 주체와 안전하게 통신할 수 있습니다.

Q. 인증서를 설치했는데 왜 작동하지 않습니까? A.다음과 같은 여러 가지 이유로 인해 발생할 수 있습니다.

1. 인증서 및 신뢰 지점이 구성되었지만 이를 사용해야 하는 프로세스에 바인딩되지 않았습니다. 예를 들어, 사용할 신뢰 지점은 Anyconnect 클라이언트를 종료하는 외부 인터페이스에 바인딩되지 않습니다.

2. PKCS12 파일이 설치되었지만 PKCS12 파일에 없는 중간 CA 인증서로 인해 오류가 발생합니다. 중간 CA 인증서를 신뢰할 수 있지만 루트 CA 인증서를 신뢰할 수 없는 클라이언트는 전체 인증서 체인을 확인하고 서버 ID 인증서를 신뢰할 수 없는 것으로 보고할 수 없습니다.

3. 잘못된 특성으로 채워진 인증서는 설치 실패 또는 클라이언트 측 오류를 일으킬 수 있습니다. 예

를 들어, 특정 특성은 잘못된 형식을 사용하여 인코딩될 수 있습니다. 또 다른 이유는 ID 인증서에 SAN(주체 대체 이름)이 없거나 서버 액세스에 사용되는 도메인 이름이 SAN으로 존재하지 않기 때 문입니다.

Q. 새 인증서를 설치하려면 유지 관리 기간이 필요합니까, 아니면 다운타임이 발생합니까? A. 새 인증서(ID 또는 CA)를 설치하는 것은 방해가 되지 않으며 다운타임을 발생시키거나 유지 보 수 기간을 필요로 하지 않습니다. 기존 서비스에 새 인증서를 사용하도록 설정하려면 변경 사항이 있으며 변경 요청/유지 관리 기간이 필요할 수 있습니다.

Q. 인증서를 추가하거나 변경하면 연결된 사용자의 연결이 끊길 수 있습니까? A.아니요. 현재 연결된 사용자는 계속 연결되어 있습니다. 인증서는 연결 설정 시 사용됩니다. 사용 자가 다시 연결하면 새 인증서가 사용됩니다.

Q: 와일드카드로 CSR을 생성하려면 어떻게 해야 합니까? 또는 SAN(Subject Alternative Name)입니까?

A.현재 ASA/FTD는 와일드카드로 CSR을 생성할 수 없습니다. 그러나 이 프로세스는 OpenSSL을 사용하여 수행할 수 있습니다. CSR 및 ID 키를 생성하려면 다음 명령을 실행할 수 있습니다. openssl genrsa -out id.key 2048

openssl req -out id.csr -key id.key -new

신뢰 지점이 FQDN(Fully Qualified Domain Name) 특성으로 구성된 경우 ASA/FTD에서 생성한 CSR에 해당 값의 SAN이 포함됩니다. CSR에 서명할 때 CA가 더 많은 SAN 특성을 추가하거나 OpenSSL을 사용하여 CSR을 생성할 수 있습니다

Q. 인증서 교체는 즉시 적용됩니까?

A. 새 서버 ID 인증서는 새 연결에 대해서만 사용됩니다. 새 인증서는 변경 직후 사용할 준비가 되었 지만 실제로 새 연결에서 사용됩니다.

Q. 설치가 제대로 되었는지 확인하려면 어떻게 해야 합니까?

A. 확인할 CLI 명령: show crypto ca cert <trustpointname>

Q. ID 인증서, CA 인증서 및 개인 키에서 PKCS12를 생성하는 방법은 무엇입니까?

A. PKCS12는 OpenSSL을 사용하여 다음 명령을 사용하여 생성할 수 있습니다. openssl pkcs12 -export -out p12.pfx -inkey id.key -in id.crt -certfile ca.crt

Q. 새 ASA에 설치하기 위해 인증서를 내보내는 방법은 무엇입니까? A.

- CLI에서: crypto ca export <trustpointname> pkcs12 <password> 명령을 사용합니다.
- ASDM의 경우:
  - a. Configuration(컨피그레이션) > Device Management(디바이스 관리) > Certificate Management(인증서 관리) > Identity Certificates(ID 인증서)로 이동하고 Identity Certificate(ID 인증서)를 선택합니다. Export(내보내기)를 클릭합니다.

| File View Tools Wizards Window                                                                                                    | v Help                                                       |                                                |                                                      |                                       |                                    | Type topic to search               | Go | ahaha        |
|----------------------------------------------------------------------------------------------------|--------------------------------------------------------------|------------------------------------------------|------------------------------------------------------|---------------------------------------|------------------------------------|------------------------------------|----|--------------|
| 🚮 Home 🦓 Configuration 🔯 Monit                                                                                                    | oring 🔚 Save 🔇 Refre                                         | sh 🔇 Back 🔘 Forward                            | d 🧖 Help                                             |                                       |                                    |                                    |    | CISCO        |
| Bookmarks 🗗 म 🗡                                                                                                    | Configuration > Device Ma                                    | nagement > Certificate M                       | lanagement > Identity Ce                             | rtificates                            |                                    |                                    |    | C            |
| o bookmark a page, right-click on a<br>ode in the navigation tree and select                                                                                                    | Issued To                                                    | Issued By                                      | Expiry Date                                          | Associated Trustpoints                | Usage                              | Public Key Type                    |    | Add          |
| Go Telete                                                                                                    | unstructuredName=asav<br>unstructuredName=risav              | CN=ca.example.com, OU<br>CN=ca.example.com, OU | 16:10:00 CEDT Apr 6 2024<br>15:10:00 CEST Feb 6 2024 | SSL-Trustpoint-2023<br>SSL-Trustpoint | General Purpose<br>General Purpose | RSA (4096 bits)<br>RSA (2048 bits) |    | Show Details |
|                                                                                                    | [asa.vpn.example.com]                                        | Not Available                                  | Pending                                              | SSL-Trustpoint                        | Unknown                            | KSA (2040 Dits)                    |    | Export       |
|                                                                                                    |                                                              |                                                |                                                      |                                       |                                    |                                    |    | Install      |
|                                                                                                    |                                                              |                                                |                                                      |                                       |                                    |                                    |    | Re-Enrol     |
|                                                                                                    |                                                              |                                                |                                                      |                                       |                                    |                                    |    |              |
| Device Management  P                                                                                                    |                                                              |                                                |                                                      |                                       |                                    |                                    |    |              |
| B Licensing     System Image/Configuration     B Availability and Scalability                                                                                                    |                                                              |                                                |                                                      |                                       |                                    |                                    |    |              |
| Logging     Smart Call-Home                                                                                                    | Find:                                                        | 💿 💿 🗌 Match Case                               |                                                      |                                       |                                    |                                    |    |              |
| Cloud Web Security Cloud Web Security Service Module Settings Cloud Settings Cloud Settings Clo | Certificate Expiration Alerts<br>Send the first alert before | e: 60 (days) Set Defa                          | ault                                                 |                                       |                                    |                                    |    |              |
| Certificate Management                                                                                                    | Repeat Alert Interval :                                      | 7 (days)                                       |                                                      |                                       |                                    |                                    |    |              |

b. 파일을 내보낼 위치를 선택하고 내보내기 비밀번호를 지정한 다음 Export Certificate(인 증서 내보내기)를 클릭합니다.

| ssued To                                                                                                    | Issued By                                                                                                    | Expiry Date                                                                                              | Associated Trustpoints                                            | Usad    | ge                      | Public Key Type                  | Add                          |
|----------------------------------------------------------------------------------------------------|----------------------------------------------------------------------------------------------------|----------------------------------------------------------------------------------------------------|-------------------------------------------------------------------|---------|-------------------------|----------------------------------|------------------------------|
| nstructuredName=asav                                                                                                    | CN=ca.example.com, OU                                                                                                    | 16:10:00 CEDT Apr 6 2024                                                                                 | SSL-Trustpoint-2023                                               |         | General Purpose         | RSA (4096 bits)                  | Charu Datata                 |
| nstructuredName=risav                                                                                                    | CN=ca.example.com, OU                                                                                                    | 15:10:00 CEST Feb 6 2024                                                                                 | SSL-Trustpoint                                                    | (       | General Purpose         | RSA (2048 bits)                  | Show Details                 |
| nstructuredName=FTD7                                                                                                    | CN=KrakowCA-sub1-1                                                                                                    | 04:44:00 CEST Dec 21 2024                                                                                | SSL-Trustpoint-PKCS12                                             |         | General Purpose         | RSA (2048 bits)                  | Delete                       |
| sa.vpn.example.com]                                                                                                    | Not Available                                                                                                    | Pending                                                                                                  | SSL-Trustpoint                                                    |         | Unknown                 |                                  | Emert                        |
|                                                                                                    |                                                                                                    |                                                                                                    |                                                                   |         |                         |                                  | Export                       |
|                                                                                                    |                                                                                                    |                                                                                                    |                                                                   |         |                         |                                  | Install                      |
|                                                                                                    |                                                                                                    |                                                                                                    |                                                                   |         |                         |                                  | Re-Enroll                    |
|                                                                                                    |                                                                                                    |                                                                                                    |                                                                   |         |                         |                                  |                              |
| ind:<br>rtificate Expiration Alerts<br>Send the first alert before                                                                                                    | Image: Match Case       e:     60       (days)     Set Defr                                                                                                    | sult                                                                                                    |                                                                   |         |                         |                                  |                              |
| ind:<br>rtificate Expiration Alerts<br>Send the first alert before<br>Repeat Alert Interval :                                                                                                    | <ul> <li>Match Case</li> <li>(days) Set Defa</li> <li>(days)</li> </ul>                                                                                                    | sult                                                                                                    |                                                                   |         |                         |                                  |                              |
| ind:<br>ertificate Expiration Alerts<br>Send the first alert before<br>Repeat Alert Interval :<br>k Crypto Configurations —                                                                                                    | <ul> <li>Match Case</li> <li>(days) Set Defa</li> <li>(days)</li> <li>Export certificate</li> </ul>                                                                                                    | sult                                                                                                    |                                                                   | ×       |                         |                                  |                              |
| ind:<br>rtificate Expiration Alerts<br>Send the first alert before<br>Repeat Alert Interval :<br>k Crypto Configurations —<br>Permit Weak key sizes an                                                                                                    | <ul> <li>Match Case</li> <li>60 (days) Set Definition</li> <li>7 (days)</li> <li>Export certificate</li> </ul>                                                                                                    | sult                                                                                                    |                                                                   | ×       | }                       |                                  |                              |
| nd:<br>rtificate Expiration Alerts<br>Send the first alert before<br>Repeat Alert Interval :<br>c Crypto Configurations —<br>] Permit Weak key sizes an                                                                                                    | <ul> <li>Match Case</li> <li>60 (days) Set Defa</li> <li>7 (days)</li> <li>7 Export certificate</li> <li>d Ha Export to File:</li> </ul>                                                                                          | ault<br>C:\Users\cisco.DESKTOP4                                                                          | R2CH8G5\Documents\ce                                              | ×       | -                       |                                  |                              |
| nd:<br>tificate Expiration Alerts<br>Send the first alert befor<br>Repeat Alert Interval :<br>: Crypto Configurations —<br>Permit Weak key sizes an<br>: CA Enrollment —                                                                                                    | Match Case     Match Case     Go (days) Set Defr     (days)     Export certificate     d Ha     Export to File:     Certificate Format:                                                                                           | ault<br>C: \Users\cisco.DESKTOP4                                                                         | R2CH8G5\Documents\ce                                              | ×       |                         |                                  |                              |
| nd:<br>tificate Expiration Alerts<br>Send the first alert before<br>Repeat Alert Interval :<br>Crypto Configurations —<br>Permit Weak key sizes an<br>CA Enrollment —<br>t your Cisco ASA security ;                                                                                                    | Match Case      Match Case      (days) Set Defa      7 (days)      Export certificate      d Ha     Export to File:     Certificate Format:     applie                                                                            | C:\Users\cisco.DESKTOP-4                                                                                 | R2CH8G5\Documents\ce Browse                                       | ×       | stomers a special       | promotional price for certificat | es and trial certificates fo |
| nd:<br>tificate Expiration Alerts<br>Send the first alert before<br>Repeat Alert Interval :<br>(Crypto Configurations —<br>] Permit Weak key sizes an<br>: CA Enrollment —<br>tyour Cisco ASA security :<br>ting.                                                                                            | <ul> <li>Match Case</li> <li>(days) Set Defi</li> <li>(days)</li> <li>Export certificate</li> <li>d Ha</li> <li>Export to File:</li> <li>Certificate Format:</li> <li>appliz</li> </ul>                                           | C:\Users\cisco.DESKTOP4                                                                                  | R2CH8G5\Documents\ce Browse<br>icate(s) + Private Key)            | ×       | stomers a special       | promotional price for certificat | es and trial certificates fo |
| nd:<br>tificate Expiration Alerts<br>Send the first alert before<br>Repeat Alert Interval :<br>: Crypto Configurations —<br>Permit Weak key sizes an<br>: CA Enrollment —<br>t your Cisco ASA security a<br>ting.                                                                                            | Match Case     Match Case     Match Case     Go (days) Set Defi     (days)     Export certificate     d Ha     Export to File:     Certificate Format:     applie                                                                 | C:\Users\cisco.DESKTOP+<br>() PKCS12 Format (Certif<br>() PEM Format (Certificat                         | R2CH8G5\Documents\ce Browse<br>icate(s) + Private Key)<br>e Only) | ::<br>× | stomers a special       | promotional price for certificat | es and trial certificates fo |
| ind:<br>trificate Expiration Alerts<br>Send the first alert before<br>Repeat Alert Interval :<br>k Crypto Configurations —<br>Permit Weak key sizes an<br>CA Enrollment —<br>t your Cisco ASA security a<br>ting.                                                                                            | Match Case     Match Case     Match Case     Go     (days) Set Defi     7 (days)     Export certificate     dHa     Export to File:     Certificate Format:     applia                                                            | eult<br>C:\Users\cisco.DESKTOP4<br>PKCS12 Format (Certificat<br>PEM Format (Certificat                   | R2CH8G5\Documents\ce Browse<br>icate(s) + Private Key)<br>e Only) | ×       | stomers a special       | promotional price for certificat | es and trial certificates fo |
| ind:<br>rtificate Expiration Alerts<br>Send the first alert before<br>Repeat Alert Interval :<br>k Crypto Configurations<br>] Permit Weak key sizes an<br>c CA Enrollment                                                                                                    | Match Case     Match Case     Match Case     Match Case     (days) Set Defi     (days)     Export certificate     dHa     Export to File:     Certificate Format:     pplic     tifica Configuration Encryption                   | eult<br>C:\Users\cisco.DESKTOP+<br>PKCS12 Format (Certificat<br>PEM Format (Certificat<br>on Passphrase  | R2CH8G5\Documents\ce Browse<br>icate(s) + Private Key)<br>e Only) | ×       | stomers a special       | promotional price for certificat | es and trial certificates fo |
| ind:<br>rtificate Expiration Alerts<br>Send the first alert before<br>Repeat Alert Interval :<br>k Crypto Configurations —<br>] Permit Weak key sizes an<br>c CA Enrollment —<br>t your Cisco ASA security :<br>sting.<br>sing a previously saved cer<br>4 Identity Certificate Wizar                        | Match Case      Match Case      Match Case      (days) Set Defa      7 (days)      Export certificate      d Ha     Export to File:     Certificate Format:      pplic      tifica     Configuration Encryptio      d —           | C:\Users\cisco.DESKTOP-4<br>© PKCS 12 Format (Certif<br>O PEM Format (Certificat<br>on Passphrase<br>se: | R2CH8G5\Documents\ce Browse<br>icate(s) + Private Key)<br>e Only) | ×       | stomers a special       | promotional price for certificat | es and trial certificates fo |
| nd:<br>tificate Expiration Alerts<br>Send the first alert before<br>Repeat Alert Interval :<br>(Crypto Configurations —<br>] Permit Weak key sizes an<br>: CA Enrollment —<br>tyour Cisco ASA security :<br>ting.<br>ing a previously saved cer<br>1 Identity Certificate Wizar<br>e Cisco ASDM Identity Cer | Match Case      Match Case      Match Case      Go     (days) Set Defa      7 (days)      Export certificate      d Ha     Export to File:     Certificate Format:     applic      tifica     Configuration Encryption Passphrase | C:\Users\cisco.DESKTOP+<br>PKCS 12 Format (Certificat<br>PEM Format (Certificat<br>on Passphrase<br>se:  | R2CH8G5\Documents\ce Browse<br>icate(s) + Private Key)<br>e Only) | <br>    | stomers a special cher. | promotional price for certificat | es and trial certificates fo |

내보낸 인증서는 컴퓨터 디스크에 있을 수 있습니다. 안전한 곳에 암호를 적어 두십시오 . 파일이 없으면 무용지물입니다.

Q. ECDSA 키를 사용하는 경우 SSL 인증서 생성 프로세스가 다릅니까? A.컨피그레이션의 유일한 차이점은 키 쌍 생성 단계로, 여기서 RSA 키 쌍 대신 ECDSA 키 쌍을 생 성할 수 있습니다. 나머지 단계는 동일하게 유지됩니다.

Q. 항상 새 키 쌍을 생성해야 합니까? A.키 쌍 생성 단계는 선택 사항입니다. 기존 키 쌍을 사용할 수 있습니다. 또는 PKCS12의 경우 키 쌍을 인증서와 함께 가져옵니다. 해당 등록/재등록 유형에 대한 키 쌍 이름 선택 섹션을 참조하십시 오.

Q. 새 ID 인증서에 대한 새 키 쌍을 생성해도 안전합니까? A.새 키 쌍 이름을 사용하는 한 프로세스는 안전합니다. 이 경우 이전 키 쌍은 변경되지 않습니다.

Q. 방화벽을 교체할 때(예: RMA) 키를 다시 생성해야 합니까?

A.새로운 방화벽은 설계상 기존 방화벽에 키 쌍이 없습니다.

실행 중인 컨피그레이션의 백업에는 키 쌍이 포함되어 있지 않습니다.

ASDM을 사용하여 수행한 전체 백업에는 키 쌍이 포함될 수 있습니다.

ASA에서 ASDM 또는 CLI를 사용하여 ID 인증서를 내보냈다가 실패할 수 있습니다.

장애 조치 쌍의 경우 인증서 및 키 쌍은 write standby 명령을 사용하여 스탠바이 유닛에 동기화됩니 다. 장애 조치 쌍의 노드 하나를 교체하는 경우 기본 장애 조치를 구성하고 새 디바이스에 컨피그레 이션을 푸시하는 데 충분합니다.

디바이스에서 키 쌍이 손실되고 백업이 없는 경우, 새 디바이스에 키 쌍이 있는 상태에서 새 인증서 를 서명해야 합니다. 이 번역에 관하여

Cisco는 전 세계 사용자에게 다양한 언어로 지원 콘텐츠를 제공하기 위해 기계 번역 기술과 수작업 번역을 병행하여 이 문서를 번역했습니다. 아무리 품질이 높은 기계 번역이라도 전문 번역가의 번 역 결과물만큼 정확하지는 않습니다. Cisco Systems, Inc.는 이 같은 번역에 대해 어떠한 책임도 지지 않으며 항상 원본 영문 문서(링크 제공됨)를 참조할 것을 권장합니다.